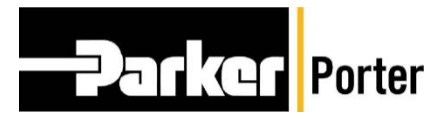

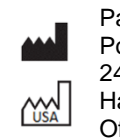

Parker Hannifin Corporation Porter 245 Township Line Road Hatfield, PA 19440 USA Office 215-723-4000

# Porter Midas<sup>™</sup> Flowmeter and eAVS Instructions for Use and Installation Guide

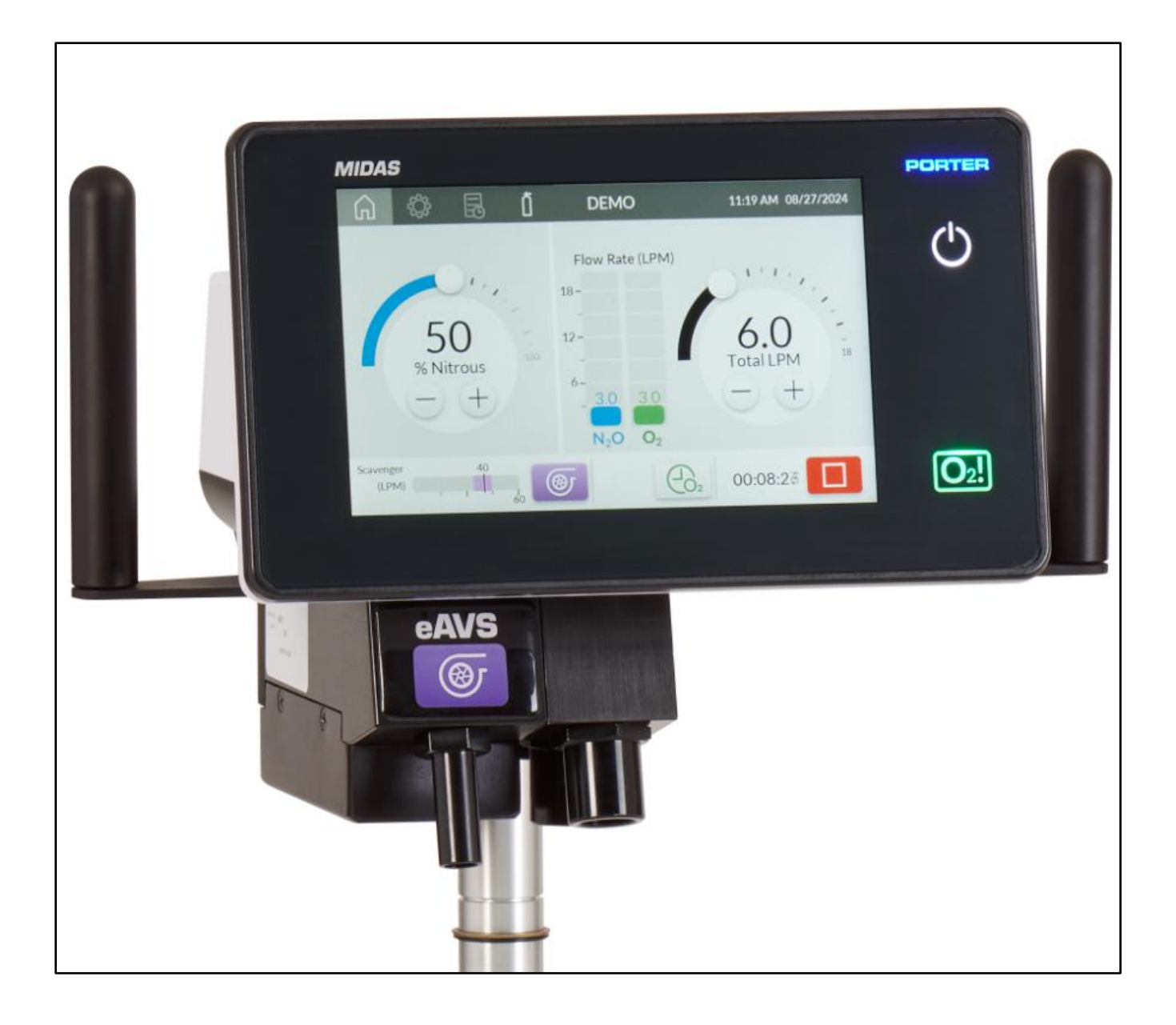

#### READ INSTRUCTIONS FOR USE COMPLETELY BEFORE OPERATING THIS DEVICE

This document contains warnings, cautions, instructions for use, and maintenance information that the user must completely comprehend before using this device. Failure to properly operate and maintain this device may result in patient/user harm and/or damage to equipment.

#### Table of Contents

| 1. [        | DEVICE INFORMATION                                           | 3          |
|-------------|--------------------------------------------------------------|------------|
| 1.1.        | Intended Use                                                 | 3          |
| 1.2.        | Models                                                       | 3          |
| 1.3.        | User Interface                                               | 4          |
| 1.3.        | 1. Device User Interface                                     | 4          |
| 1.3.        | 2. Touchscreen User Interface                                | 5          |
| 1.3.        | 3. Setting Screen User Interface                             | 6          |
| 1.3.        | 4. Logs Screen User Interface                                | 7          |
| 1.3.        | 5. Scavenger Screen User Interface                           | 8          |
| 1.3.        | 6. Liters Dispends / Gas Remaining Screen User Interface     | 8          |
| 1.3         | 7 Porter Midas Remote Control Application (Porter Midas App) | 8          |
| 14          | General Description/Principles of Operation                  |            |
| 14          | 1 Midas Elowmeter                                            | ğ          |
| 1.4         | 2 Electronic Automatic Vacuum Switch (AAVS)                  | J          |
| 1.4.        | Lise of the Davide                                           | 3          |
| 1.5.        | Use of the Device                                            | 10         |
| 1.0.        |                                                              | 10         |
| 1.7.        | Warnings and Cautors                                         | . 10       |
| 1.8.        | Salety Features                                              | . 10       |
| 1.9.        | Recommended Security Controls                                | . 11       |
| 1.10.       | Delivery Protocols.                                          | . 12       |
| 1.11.       | Safe Combination of devices                                  | . 12       |
| 1.12.       | Specifications                                               | . 12       |
| 1.12        | 2.1. eAVS Specifications                                     | . 12       |
| 1.12        | 2.2. Flow Meter Specifications                               | . 13       |
| 2. I        | NSTALLATION INSTRUCTIONS                                     | . 14       |
| 2.1.        | Compatible Vacuum Controllers                                | . 14       |
| 2.2.        | Connecting the Vacuum Controller                             | . 14       |
| 2.3.        | Connecting the Bag Tee – For Remote Models Only              | . 15       |
| 2.4.        | Compatible Mounting Accessories                              | . 15       |
| 2.5.        | Mounting the Midas Flowmeter                                 | . 16       |
| 2.6.        | Surface Mount Installation – Remote Models Only              | . 18       |
| 2.7.        | Connecting Supply Lines                                      | . 20       |
| 3. I        | NSTRUCTIONS FOR USE                                          | .21        |
| 3.1.        | Setur.                                                       | 21         |
| 3.2         | Flowmeter Configurations                                     | 22         |
| 3.2         | Gas % and Rate Settings Configuration                        | 22         |
| 3.2         | Cab / and rate Country Configuration                         | 23         |
| 3.2         | 2. Computations Configuration                                | 24         |
| 33          | Operating Instructions for Elowmeter                         | 21         |
| 2.0.        | Operating instructions for how meter                         | . 24       |
| 3.4.<br>2.5 | Pol Configuration and lastructions                           | . 21<br>20 |
| 3.5.        | iPad Computation and Instructions                            | . 20       |
| 3.6.        | IPad Screen controls.                                        | . 28       |
| 3.7.        | Bluetotin Connectivity and Compatibility                     | . 31       |
| 4. ľ        |                                                              | . JZ       |
| 4.1.        | PTe-Uneck.                                                   | . 32       |
| 4.2.        |                                                              | . 35       |
| 4.3.        | I roubleshooting: Notifications and Alerts                   | . 35       |
| 4.4.        | Frequently Asked Questions (FAQs)                            | . 37       |
| 4.5.        | Disposal                                                     | . 38       |
| 5. E        | ELECTROMAGNETIC COMPATIBILITY INFORMATION                    | . 38       |
| 6. 3        | SYMBOLS GLOSSARY                                             | . 39       |
| 7. E        | END USER LICENSE AGREEMENT                                   | . 40       |
| 8. F        | FONT LICENSING                                               | . 42       |
| 9. V        | WARRANTY                                                     | . 42       |

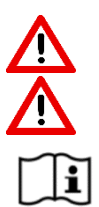

**WARNING:** This product contains lead and lead compounds, a chemical known to the State of California to cause cancer. For more information: <u>www.P65Warnings.ca.gov</u>

**CAUTION:** Federal law restricts this device to sale by or on the order of a physician or dentist.

Visit our website: <u>www.PorterInstrument.com/Midas</u> for additional information. To download Instructions for Use: visit <u>https://www.porterinstrument.com/dental-support</u> Choose "Flowmeter" from the dropdown within the "Product Download" section.

# **1. Device Information**

## 1.1. Intended Use

The Midas Flowmeter is intended for use as a continuous flow system to deliver a mixture of nitrous oxide  $(N_2O)$  and oxygen  $(O_2)$  gases to a conscious, spontaneously breathing patient. When used with the Electronic Automatic Vacuum Switch (eAVS), the Midas Flowmeter is used to control the scavenging flow rate for exhaled waste analgesic gas.

## 1.2. Models

The Midas Flowmeter is available in 22 flowmeter models (11 Portable and 11 Remote) (described below). Flowmeters are available with different fitting configurations, maximum percentage nitrous oxide (N<sub>2</sub>O), and gas flow control. Dependent on model number the Flowmeter is factory configured to display N<sub>2</sub>O or O<sub>2</sub> control. The factory configuration also determines the color of the percentage mixture control adjustment and the O<sub>2</sub> output flow bar on the display.

Throughout this document, the 6020, USA fitting, 70% Max  $N_2O$ , Green,  $N_2O$  Controlled is pictured. All instructions and information are the same for all models unless specified otherwise. Accessories to the Midas Flowmeter are also described below.

| Model                                                                                        | Model Description (Remote)                               | Model  | Model Description (Portable)                        |
|----------------------------------------------------------------------------------------------|----------------------------------------------------------|--------|-----------------------------------------------------|
| Number                                                                                       |                                                          | Number |                                                     |
| 6151                                                                                         | Midas Flowmeter Remote, 70% Max N <sub>2</sub> O, White, | 6051   | Midas Flowmeter Portable, 70% Max N <sub>2</sub> O, |
| 0101                                                                                         | O <sub>2</sub> -Control, Australia Fittings              | 0001   | White, O <sub>2</sub> -Control, Australia Fittings  |
| 6181                                                                                         | Midas Flowmeter Remote, 70% Max N <sub>2</sub> O, White, | 6081   | Midas Flowmeter Portable, 70% Max N <sub>2</sub> O, |
|                                                                                              | N <sub>2</sub> O Control, Australia Fittings             |        | White, N <sub>2</sub> O Control, Australia Fittings |
| 6142                                                                                         | Midas Flowmeter Remote, 60% Max N <sub>2</sub> O, White, | 6042   | Midas Flowmeter Portable, 60% Max N <sub>2</sub> O, |
| 0142                                                                                         | O <sub>2</sub> Control, Swedish Fittings                 | 0042   | White, O <sub>2</sub> -Control, Swedish Fittings    |
| 6172                                                                                         | Midas Flowmeter Remote, 60% Max N <sub>2</sub> O, White, | 6072   | Midas Flowmeter Portable, 60% Max N <sub>2</sub> O, |
| 0172                                                                                         | N <sub>2</sub> O Control, Swedish Fittings               | 0072   | White, N <sub>2</sub> O Control, Swedish Fittings   |
|                                                                                              | Midas Flowmeter Remote, 70% Max N <sub>2</sub> O, Green, | 6020   | Midas Flowmeter Portable, 70% Max N <sub>2</sub> O, |
| 6120                                                                                         | N <sub>2</sub> O Control                                 | 6020   | Green, N₂O Control                                  |
|                                                                                              | Midas Flowmeter Remote, 50% Max N <sub>2</sub> O, White, |        | Midas Flowmeter Portable, 50% Max N <sub>2</sub> O, |
| 6130                                                                                         | O <sub>2</sub> Control                                   | 6030   | White, O <sub>2</sub> Control                       |
|                                                                                              | Midas Flowmeter Remote, 60% Max N <sub>2</sub> O, White, |        | Midas Flowmeter Portable, 60% Max N <sub>2</sub> O, |
| 6140                                                                                         | O <sub>2</sub> Control                                   | 6040   | White, O <sub>2</sub> Control                       |
|                                                                                              | Midas Flowmeter Remote, 70% Max N <sub>2</sub> O, White, |        | Midas Flowmeter Portable, 70% Max N <sub>2</sub> O, |
| 6150                                                                                         | O <sub>2</sub> Control                                   | 6050   | White, O <sub>2</sub> Control                       |
|                                                                                              | Midas Flowmeter Remote, 50% Max N <sub>2</sub> O, White, |        | Midas Flowmeter Portable, 50% Max N <sub>2</sub> O, |
| 6160                                                                                         | N <sub>2</sub> O Control                                 | 6060   | White, N <sub>2</sub> O Control                     |
|                                                                                              | Midas Flowmeter Remote, 60% Max N <sub>2</sub> O, White, |        | Midas Flowmeter Portable, 60% Max N <sub>2</sub> O, |
| 6170                                                                                         | N <sub>2</sub> O Control                                 | 6070   | White, N <sub>2</sub> O Control                     |
|                                                                                              | Midas Flowmeter Remote, 70% Max N <sub>2</sub> O, White, |        | Midas Flowmeter Portable, 70% Max N <sub>2</sub> O, |
| 6180                                                                                         | N <sub>2</sub> O Control                                 | 6080   | White, N <sub>2</sub> O Control                     |
| All flowmeter models are available with eAVS included by adding "-EAVS" to the Model Number. |                                                          |        |                                                     |

#### **Device Model Table**

#### Accessories Model Table

| Accessories                        | Part Number | Part Description                               |  |
|------------------------------------|-------------|------------------------------------------------|--|
| Electronic Automatic Vacuum Switch | EAVS-5000   | Electronic Automatic Vacuum Switch             |  |
| Vacuum Control Block               | 5501-RK     | Scavenger, In Line Vacuum Control Block        |  |
| Wall Mount                         | 2020        | Telescope Wall Mount                           |  |
| Mounting Brackets                  | B-5555-00M  | Midas Z-Mount Brackets                         |  |
| Cabinat Maunta                     | 2036-M      | Midas, Under Counter Mounts                    |  |
| Cabinet Mounts                     | 2037-M      | Midas, Left or Right Slide Brackets            |  |
| Handle Bracket                     | HANDLE-M    | Midas, Wall Mount Bracket Handles              |  |
| Mobile Stands                      | 2040        | Mobile Stand, Compact                          |  |
| 2-Cylinder Mobile Carts            | 2100        | 2-Cylinder Cart                                |  |
|                                    | 2100-2      | 2-Cylinder Cart with Dual Regulators and Hoses |  |
|                                    | 2100-N      | 2-Cylinder Cart with Nitrous Oxide Regulator   |  |

| Accessories        | Part Number   | Part Description                                    |
|--------------------|---------------|-----------------------------------------------------|
|                    | 2100-NC       | 2-Cylinder Cart, Nitrous Oxide Regulator and Hoses  |
|                    | 2100-ISO-2    | 2-Cylinder Mobile Cart with Regulator O2, Regulator |
|                    |               | N2O, and Gas Supply Hoses                           |
|                    | 2100-ISO-N    | 2-Cylinder Mobile Cart with Regulator, N2O, and Gas |
|                    |               | Supply Hose                                         |
|                    | 2045-3        | E-Stand, Tall                                       |
| E-Stands           | 2045-3CA      | E-Stand, White Hose                                 |
|                    | 2045-3ISO     | E-Stand, Tall with Gas Supply Hoses                 |
| Breathing Circuits | 5155-X*       | Porter Breathing Circuit                            |
|                    | 915151XX*     | Matrx Breathing Circuit                             |
|                    | SIL2-XXX-XXX* | Silhouette Breathing Circuit                        |
| Supply Hose        | 800X*         | O2 DISS/DISS Hose                                   |
|                    | 850X*         | N <sub>2</sub> O DISS/DISS Hose                     |
| Breathing Bag      | 4100-3NL      | 3 Liter Breathing Bag                               |
| (If required)      | 4100-2NL      | 2 Liter Breathing Bag                               |
|                    | SIL-ADPT-PKG  | Silhouette Adapter Package                          |

\*The X is a place holder as there are multiple models associated with the part number. Please contact distributor for appropriate part number of the accessory.

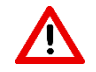

**WARNING:** The device has been validated with the above accessories. The use of alternatives could result in an unacceptable risk.

## 1.3. User Interface

#### 1.3.1. Device User Interface

| #  | Description                            | Front View      |
|----|----------------------------------------|-----------------|
| 1  | Flowmeter Touchscreen                  |                 |
| 2  | eAVS                                   |                 |
| 3  | Bag Tee                                |                 |
| 4  | Power Button                           |                 |
| 5  | O <sub>2</sub> Flush Button            |                 |
| 6  | Vacuum Source Connection               | 7 Bottom View 8 |
| 7  | Breathing Circuit Vacuum Connection    |                 |
| 8  | Breathing Circuit Fresh Gas Connection |                 |
| 9  | Breathing Bag Connection               |                 |
| 10 | Emergency Air Intake Valve             |                 |
| 11 | Mounting Hole Connection               |                 |
| 12 | Fresh Gas Connection                   |                 |

## 1.3.2. Touchscreen User Interface

| #  | Description                                                                     | (2) $(3)$ $(4)$ $(5)$                                                      |
|----|---------------------------------------------------------------------------------|----------------------------------------------------------------------------|
| 1  | Start Procedure Button                                                          |                                                                            |
| 2  | Home Screen Button                                                              | 458PM 10/11/2023                                                           |
| 3  | Settings Button                                                                 | 18-<br>18-<br>18-                                                          |
| 4  | Logs Button                                                                     | <sup>0</sup> % Nitrous <sup>100</sup> <sup>6</sup> Total LPM <sup>18</sup> |
| 5  | Liters Dispensed/Gas Remaining Button                                           | N <sub>2</sub> O O <sub>2</sub>                                            |
| 6  | O <sub>2</sub> or N <sub>2</sub> O percentage mixture control (model dependent) | Scavenger (LPM)                                                            |
| 7  | Total Flow Setpoint (Liters Per Minute)                                         |                                                                            |
| 8  | Stop Button                                                                     | G                                                                          |
| 9  | O <sub>2</sub> Recovery                                                         | Filev Rate (LPM)                                                           |
| 10 | Scavenger Control                                                               | 50<br>% Nitrous<br>6-<br>5.0<br>Total LPM                                  |
| 11 | Measured Scavenger Flow Rate                                                    |                                                                            |
| 12 | Measured N <sub>2</sub> O Flow Rate                                             | Scavenger 40 60 00:00:32                                                   |
| 13 | Measured O <sub>2</sub> Flow Rate                                               |                                                                            |

## 1.3.3. Setting Screen User Interface

| # | Description                                                                                                    | 1 (1) (1a)                                                                                                    |
|---|----------------------------------------------------------------------------------------------------|----------------------------------------------------------------------------------------------------|
| 1 | Gas % and Rate<br>a. Starting Flow Rate (LPM)<br>b. Gas % Increment<br>c. Flow Rate Increment<br>d. Maximum N <sub>2</sub> O %                                                                                                    | Gas % and Rate<br>Configuration<br>Time and Date<br>Information<br>Maximum Nitrous %<br>Restore<br>Configuration<br>Configuration<br>Configura |
| 2 | Configuration<br>a. Bluetooth<br>b. Nitrous Pin Activation<br>c. Language<br>d. Change Pin<br><b>Note:</b> Change Pin Button is only<br>present if pin is active<br>e. Nitrous Pin Lock Indicator                                                                | 2<br>2<br>2<br>2<br>2<br>2<br>2<br>2<br>2<br>2<br>2<br>2<br>2<br>2                                                                                                    |
| 3 | Time and Date<br>a. Date<br>b. Day/Month vs Month/Day<br>c. Time<br>d. 12-hour vs 24 hour<br>e. AM vs PM                                                                                                    | 3<br>3<br>3<br>3<br>3<br>3<br>3<br>3<br>3<br>3<br>3<br>3<br>3<br>3                                                                                                    |
| 4 | Information<br>a. Flowmeter Name<br>b. Serial Number<br>c. Model Number<br>d. Hardware Revision<br>e. Controller Firmware Version<br>f. Display Software Version<br>g. Scavenger Firmware Version<br><b>Note:</b> This Screen is displaying<br>information only. | 4     4a       Gas % and Rate     Flowmeter Name       Configuration     Serial Number       Model Number     001       Model Number     00001       Hardware Revision     01       Information     Controller Firmware       Display Software     0.24       Scavenger Firmware     0.0       4d)     4d)                                                                                                    |

## 1.3.4. Logs Screen User Interface

| # | Description                                                                                                    |                                                                                                    |
|---|----------------------------------------------------------------------------------------------------|----------------------------------------------------------------------------------------------------|
| 1 | Procedures Log<br>a. Open details<br>b. Close details<br><b>Note:</b> Procedure Log contains 25 entries.<br>You can swipe up on the touchscreen to<br>view additional procedures.            | ProceduresSystemNotificationsDateTimeDuration11/4/20222.18.17 PM0h 0m 16sDetais11/4/20222.17.05 PM0h 1m 3sDetais11/4/20222.17.05 PM0h 1m 3sDetais11/3/20220.05.51 PM4h 14m 28sDetais11/3/20229.33.41 PM0h 0m 17sDetais11/3/20229.33.45 PM0h 1m 9sDetais11/3/20223.32.46 PM0h 0m 42sDetais11/3/20223.29.32 PM0h 0m 57sDetais11/3/20223.29.32 PM0h 0m 57sDetais11/3/20223.29.32 PM0h 0m 57sDetais11/3/20223.29.32 PM0h 0m 57sDetais11/3/20223.29.32 PM0h 0m 57sDetais11/3/20223.29.32 PM0h 0m 57sDetais11/3/20223.29.32 PM0h 0m 57sDetais11/3/20223.29.32 PM0h 0m 57sDetais11/3/20223.29.32 PM0h 0m 57sDetais11/3/20222.3.15 PMStates0h 0m 57s11/3/20222.3.15 PMStates0h 0m 57s11/3/20222.3.15 PMStates0h 0m 57s11/3/20222.3.15 PMStates0h 0m 57s11/3/20222.3.15 PMStates0h 0m 57s11/3/20222.3.15 PMStates0h 0m 57s11/3/20222.3.15 PMStates0h 0m 57s11/3/20222.3.15 PMStates0h 0m 57s11/3/20232.3.15 PM                                                                                                    |
| 2 | System Log<br><b>Note:</b> System Log contains 50 entries.<br>You can swipe up on the touchscreen to<br>view additional entries.                                                             | Date       Time       Events         11/3/2022       9.32.15 PM       Language Change: Spanish         11/3/2022       9.32.15 PM       Language Change: Spanish         11/3/2022       9.31.58 PM       Gas flow settings have been restored to default.         11/3/2022       9.31.58 PM       Gas flow settings have been restored to default.         11/3/2022       8.56.19 PM       Gas flow settings have been restored to default.         11/3/2022       8.56.19 PM       Gas flow settings have been restored to default.         11/3/2022       8.56.19 PM       Gas Percentage Increment Change: 5%         11/3/2022       8.56.19 PM       Flow Rate Increment Value Change: 0.5 LPM         11/3/2022       3.36.11 PM       PIN Function Disabled                                                                                                    |
| 3 | Notifications Log<br>a. Open details<br>b. Close details<br><b>Note:</b> Notification Log contains 25 entries<br>as you can swipe up on the touchscreen to<br>view additional notifications. | 3       3         Procedure       System         V12/2022       442 01 PM         Display Communication Failure       Ceased         V12/2022       442 01 PM         Display Communication Failure       Ceased         V12/2022       443 01 PM         Display Communication Failure       Ceased         V12/2022       443 01 PM         Display Communication Failure       Ceased         V12/2022       33 54 APM         Display Communication Failure       Ceased         V12/2022       33 54 APM         Display Communication Failure       Ceased         V12/2022       33 54 APM         Display Communication Failure       Ceased         V12/2022       33 54 APM         Oxygen Flush Flow       Ceased         V12/2022       33 54 APM         Oxygen Flush Flow       Ceased         V12/2022       33 54 APM         Oxygen Flush Flow       Ceased         V12/2022       33 54 APM         Oxygen Flow Rate       Oxygen Flush Flow         Ceased       Ceased         V12/2022       33 54 APM         Oxygen Flow Rate       Oxygen Flow Rate         Oxygen Flow Rate |

#### 1.3.5. Scavenger Screen User Interface

| # | Description                                           |                                                 |
|---|-------------------------------------------------------|-------------------------------------------------|
| 1 | Measured Scavenger Flow (LPM)                         | Actual Scavenger Flow 40LPM                     |
| 2 | Adjust Flow Buttons                                   | Adjust Flow - +<br>Recommended Rate 35 - 45 LPM |
| 3 | Recommended Range (purple zone) /<br>Recommended Rate | Scavenger (LPM) 00:00:25                        |

### 1.3.6. Liters Dispensed / Gas Remaining Screen User Interface

| #  | Description                        |                                                                                                    |
|----|------------------------------------|----------------------------------------------------------------------------------------------------|
| 1  | Liters of Oxygen Dispensed         | Liters of Oxygen Dispensed                                                                                                    |
| 2  | Liters of Nitrous Dispensed        | A       Total Volume Dispensed:       0.0L       Total Volume Dispensed:       0.0L         Estimated Remaining:       100%       Estimated Remaining:       100%                                                                                                    |
| 3  | Estimated Remaining (when active)  | Last Reset<br>11/04/2022 2:20 PM<br>Reset C Reset C Reset C                                                                                                    |
| 4  | Reset                              | Scavenger $\begin{pmatrix} 0 \\ (LPM) \end{pmatrix}$ $\begin{pmatrix} 0 \\ 60 \end{pmatrix}$ $\begin{pmatrix} 0 \\ 5 \end{pmatrix}$ $\begin{pmatrix} 4 \end{pmatrix}$                                                                                                    |
| 5  | Settings Button                    | 7     6       0     1       2:30 PM 11/04/2022                                                                                                    |
| 6  | Display Estimated Remaining Button | Liters of C Estimate Remaining O2 On Sed                                                                                                    |
| 7  | Cylinder Type                      | Total Volun<br>Estimated F<br>Last Reset:<br>14/04/00<br>Fill Volume<br>Cylinder Type<br>Fill Volume<br>Cylinder Type<br>Fill Volume<br>Cylinder Type<br>Fill Volume<br>Cylinder Type<br>Fill Volume<br>Cylinder Type<br>Fill Volume<br>Cylinder Type<br>Fill Volume<br>Cylinder Type<br>Fill Volume<br>Cylinder Type<br>Fill Volume<br>Cylinder Type<br>Fill Volume<br>Cylinder Type<br>Fill Volume<br>Cylinder Type<br>Fill Volume<br>Cylinder Cylinder Type<br>Fill Volume<br>Cylinder Cylinder Cyl |
| 8  | Fill Volume Adjustment             |                                                                                                    |
| 9  | Exit Setting Button                | Scavenger<br>(LPM) 60 (10)                                                                                                    |
| 10 | Save Setting Button                | (9)                                                                                                    |

## 1.3.7. Porter Midas Remote Control Application (Porter Midas App)

The optional Porter Midas Remote Control Application controls the Midas Flowmeter, and runs on a userprovided, Bluetooth-enabled (BLE 5.2) Apple iPad. Refer to **Section 3.5. iPad Configuration and Instructions** for instructions on the use of the application.

## **1.4.** General Description/Principles of Operation

#### 1.4.1. Midas Flowmeter

The Midas Flowmeter is a gas mixing device that delivers a mixture of  $N_2O$  and  $O_2$  gas to a conscious, spontaneously breathing patient. The device is supplied with regulated compressed  $N_2O$  and  $O_2$  gas. The flow of each regulated gas is metered and controlled within the device and mixed gas is delivered to a patient. The device functions under the continuous flow principles of operation: when in use, the flowmeter will deliver gas on a continuous basis unless otherwise acted on by the healthcare professional.

The Midas Flowmeter controls the flowrate of  $N_2O$  and  $O_2$  gases using firmware and electronic controls. The device features an auto-compensation, pneumatic mixer technology that maintains flowrate and gas mixture percentage when the user changes these parameters using the user interface. Internal valves control gas mixture percentage and flowrate to supply mixed gas to the patient through a connected breathing circuit.

Every Midas Flowmeter is provided with a Bag Tee. The eAVS electronic scavenging device is an optional device for use with the Midas Flowmeter. The Midas Flowmeter is equipped with various safety features, which are described in **Section 1.8**.

#### 1.4.2. Electronic Automatic Vacuum Switch (eAVS)

The eAVS is an optional accessory to the Midas Flowmeter. It is used to control the vacuum flow rate for scavenging of patient exhaled nitrous oxide. The American Conference of Governmental Industrial Hygienists (ACGIH) recommends exposure limit for nitrous oxide to be 50 ppm as a time-weighted average during the period of administration.

The eAVS connects the exhalation line of the patient's breathing circuit to the vacuum source and controls the vacuum flowrate. The gas exits the eAVS through the vacuum tubing connected to the back of the eAVS and is removed from the healthcare facility via the vacuum source. The eAVS consists of a valve used to control vacuum flowrate, an air flow sensor used to measure the rate of scavenging flow, and a control board to communicate to the Midas Flowmeter.

The Midas Flowmeter and optional eAVS is equipped with various safety features, which are described in **Section 1.8**.

## **1.5.** Use of the Device

The Midas Flowmeter and optional eAVS is to be used by a healthcare professional trained in the use and administration of  $N_2O$  and  $O_2$  gases within a healthcare environment. The device is designed for use in a gas delivery and scavenging system for pain management and / or minimal conscious sedation, which is ideal for short, minimally invasive procedures to alleviate patient anxiety or minor pain and discomfort. It is the responsibility of the medical professional to consider the side effects, contraindications, and risks associated with administration of  $N_2O$  and use of conscious sedation.

The Midas Flowmeter and optional eAVS is not used for the administration of general anesthesia or as part of, or in conjunction with, a general anesthesia administration system. The user should observe the patient to prevent over sedation in the event of an  $O_2$  failsafe malfunction or crossed lines. If a patient becomes overly sedated when being delivered 100%  $O_2$ , immediately remove the nasal hood and encourage mouth breathing. This is an indication of a failsafe malfunction or crossed lines; in this case, only deliver pure O2 from an independent source.

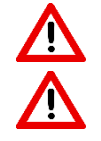

**WARNING:** Do not use this device for the administration of general anesthesia or as part of, or in conjunction with, a general anesthesia administration system.

**CAUTION:** Operate touchscreen with finger pressure only. Do not use hard or sharp objects. Otherwise, damage may result to the user interface.

## 1.6. Patient Population

The patient population includes conscious, spontaneously breathing, awake, alert, and cooperative patients.

Patients are selected by a medical professional trained in the use and administration of nitrous oxide and oxygen gases. The medical professional must consider patients who are able to receive the gas mixture based on the risks associated with conscious sedation.

## 1.7. Warnings and Cautions

Warnings and cautions are listed within the relevant section of this document.

A **WARNING** is an instruction, procedure, or explanation of hazards that may result in injury. A **CAUTION** is an instruction, procedure, or explanation of hazards that may result in damage to a product, equipment, or the environment.

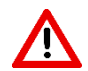

**WARNINGS** and **CAUTIONS** are presented throughout the document along with this symbol to alert the reader of their presence.

**NOTE:** If a serious incident (death or any intervention) has occurred while the device was in use, it should be reported to the manufacturer immediately and the Competent Authority of the member state in which the serious incident occurred.

## 1.8. Safety Features

The performance of the Midas Flowmeter and optional eAVS is reflective of a basic safety requirement to provide a minimum of 20.9% oxygen while nitrous oxide is flowing. The Midas Flowmeter device is designed to be set at an absolute minimum Oxygen level of 30%, dependent on the model. The safety features below ensure the device provides basic safety.

#### Failsafe:

The Midas Flowmeter utilizes a combination of software and electronics to ensure that the device only supplies  $N_2O$  when  $O_2$  flow is present. If the  $O_2$  supply gas is depleted or disconnected, the device will discontinue mixed gas delivery until  $O_2$  flow is restored. If power is lost to the flowmeter, the device will discontinue mixed gas delivery.

#### **DISS Fittings:**

The Midas Flowmeter is equipped with Diameter Indexed Safety System (DISS) fittings, which act in a key-like fashion to ensure that each hose can be connected to the correct appropriate fitting. This prevents an accidental crossing of the  $N_2O$  and  $O_2$  gas hoses.

#### Non-Rebreathing Check Valve:

The non-rebreathing valve contains a backflow check valve to prevent exhaled gases from entering the breathing bag preventing carbon dioxide (CO<sub>2</sub>) buildup.

#### **Emergency Air Intake Valve:**

In the event that the O<sub>2</sub> gas supply is depleted or disconnected, and delivery of mixed gas is stopped, an Emergency Air Intake Valve will open that allows the patient to breathe room air through the breathing circuit.

#### **Automated Vacuum Activation**

The eAVS (if used) is designed with an automated vacuum activation mechanism to ensure that vacuum flow will begin once gas begins to flow through the Midas Flowmeter.

#### **Onboard Diagnostics:**

The Midas Flowmeter uses onboard diagnostics to conduct self-checks at start-up and during operation. When an issue is detected, a notification will appear in the Notification Display and is accompanied by a continuous, audible alert. An audible notification may be silenced but the visual notification remains on screen until corrected.

- **Notifications** appear on screen and are accompanied by a continuous, audible alert. Notifications are fault condition reports, triggered by onboard diagnostics. All notifications should be addressed and will persist until the fault is resolved. Notifications are recorded in the Notifications Log, where the latest 50 entries are recorded. Valve leak tests, sensor tests, and memory integrity checks are first conducted when the flowmeter is first turned on.
- Alerts appear on screen as a pop-up window to convey information to the user. The user must acknowledge the alert to close the window. There is no other user action required. Alerts are recorded in the System or Notification Log, where the latest 50 entries are recorded.

#### Nitrous Oxide PIN Activation:

A locking mechanism allows the user to prevent unauthorized use of  $N_2O$ . Once the correct PIN is entered, the flow of  $N_2O$  is allowed. The PIN is a user selected, four-digit numeric pin that has no restriction on supply of 100%  $O_2$  as needed. Once  $N_2O$  is flowing, it will remain flowing until turned off. Once off, the PIN is required to restart the flow of  $N_2O$ .

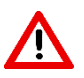

**WARNING:** The Midas Flowmeter is not intended to be used during an MR exam and has not been evaluated for safety and compatibility in the MR environment. The safety of the Midas Flowmeter in the MR environment is unknown, but due to the presence of materials in the device that may be ferromagnetic, the Midas Flowmeter should be considered "MR Unsafe" and should be kept outside of any MRI scanner rooms.

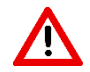

**CAUTION:** Use caution when using the Midas Flowmeter and eAVS around electromagnetic devices (ex: diathermy and electrocautery equipment) as interference from these devices may cause a malfunction of the Flowmeter or eAVS.

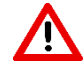

**WARNING:** Workers exposed to N<sub>2</sub>O may suffer harmful effects. The healthcare professional is responsible for employing proper techniques, such as scavenging, room ventilation, system maintenance, and patient compliance to reduce exposure (ACGIH recommends a Threshold Limit Value of 50 parts per million over an 8-hour time-weighted average).

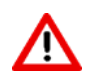

**WARNING:** The Midas Flowmeter and optional eAVS are used with the delivery of Oxygen (O<sub>2</sub>). Therefore, when these devices are used in conjunction with energy producing devices (such as lasers, radio frequency sources, or other heat sources), the user must adhere to the instructions for use of those devices to avoid ignition of combustible materials.

## 1.9. Recommended Security Controls

The Midas Flowmeter contains software components and utilizes Bluetooth (BLE 5.2) connection to enable use of the Porter Midas App. Best practices should be applied when using the device and optional remote features to ensure adequate security. Below are recommended actions to be taken to ensure security controls of the device are maintained during use.

- Ensure access to the Midas Flowmeter device is monitored at all times to prevent tampering with the device or its interfaces.
- Familiarize yourself with the Apple iPad Safety Check below prior to installing and using the (optional) Porter Midas App.

(https://support.apple.com/guide/ipad/use-built-in-privacy-and-security-protectionsipad9ae59af9/16.0/ipados/16.0)

- Take actions to prevent unauthorized access to the iPad when using the Porter Midas App such as requiring Passcode and/or Face ID to unlock the iPad and enabling the Auto-lock feature.
- Monitor the performance of the Porter Midas App for unexpected changes. Report such abnormal behavior immediately to the distributor representative.
- Familiarize yourself with the Porter Midas App icon, and do not download any other app that appears similar to the Porter Midas App from the Apple app store.

- Ensure the latest version of the Porter Midas App is installed on the iPad. Correct operation of the app should be checked following an update of the Porter Midas App or the iPadOS to confirm compatibility and installation.
- Following initial download and installation, the Porter Midas App does not utilize (or require) Wi-Fi or Cellular internet connection to support any of its functionality.

The software bill-of-materials (SBOM) for the Midas Flowmeter includes supplier developed software (such as bootloader and drivers) with known cybersecurity information. There are no other Parker Hannifin designed and developed SBOM components. Individual component information and SBOM information can be made available upon request. Contact the distributor representative for more information.

## **1.10. Delivery Protocols**

It is the responsibility of the medical establishment and the healthcare professional to develop specific delivery protocols for administration of  $N_2O$  using the Midas Flowmeter. Specific delivery protocols for adult and pediatric patients should be developed.

The Midas Flowmeter may be used for common dental and medical procedures (ex. extractions, implants, fillings, etc.) on where the maximum use is less than 24-hours, typically less than 60-minutes.

## 1.11. Safe Combination of devices

The Midas flowmeter, optional eAVS, and bag tee are designed to be used within a nitrous oxide/oxygen conscious sedation delivery and scavenging system to deliver an accurate mixture of nitrous oxide and oxygen gases to a conscious, spontaneously breathing patient. The device system is also used to remove exhaled waste analgesic gas through a vacuum control system. The system is comprised of a series of devices and accessories, which may include a conscious sedation flowmeter, bag tee and breathing bag, breathing circuit with nasal hood, vacuum controller, mounting stand, and gas supply hoses.

To ensure safe combination of device, user should follow the installation instructions in **Section 2** below and ensure all connections are secure and tight.

## 1.12. Specifications

#### 1.12.1. eAVS Specifications

#### **Dimensions**

2.00 in W x 3.03 in H x 6.69 in D (5.08 cm W x 7.70 cm H x 16.99 cm D)

#### **Electrical**

Connect via Parker Provided Cable: P/N PB1711-000 (0.3M) Portable P/N PB1711-001 (3M) Remote Mounted (std) P/N PB1711-001 (7.5M) Remote Mounted (opt) Power Voltage: 12 volts

#### **Environmental:**

Temperature Storage/Transport: -30°F – 140°F (-34°C – 60°C) Operational: 50°F – 104°F

 $(10^{\circ}\text{C} - 40^{\circ}\text{C})$ 

#### Relative Humidity

Storage/Transport (after use): 30-80% ambient and non-condensing Operational: 30-80% ambient and non-condensing

#### Atmospheric Pressure

Operational: 10.44 – 15.23 PSI (72-105 kPA)

### <u>Weight</u>

1.59 lbs (0.72kg)

#### Setting Accuracy\*

Flow: Adjustable 0 – 60 LPM <= 45 LPM ± 3LPM >45 LPM ± 5LPM \*Flowrates standardized to 20°C and 1013mbar reference condition Ingress Protection Rating

#### IPX0

(Not protected against the ingress of water or particulate material)

#### Vacuum Connection Fittings

Vacuum Source: 3/8-inch hose barb fitting Breathing Circuit: ½ inch OD fitting

#### Vacuum Source Characteristic:

Pressure Range: 10-21 in Hg (33.8-7.1 kPa) Flow Rate: 50 L/min. Minimum

#### 1.12.2. Flow Meter Specifications

#### **Dimensions:**

Remote Mount Configuration: Control Module: 6.80 in W x 3.86 in H x 7.35 in D (17.27 cm W x 9.80 cm H x 18.67 cm D)

Touchscreen: 9.20 in W x 5.30 in H x 1.50 in D (23.37 cm W x 13.46 cm H x 3.81 cm D)

Bag Tee: 1.50 in W x 2.81 in H x 6.40 in D (3.81 cm W x 7.14 cm W x 16.26 cm D)

Portable Configuration: 9.20 in W x 8.06 in H x 8.70 in D (23.37 cm W x 20.47 cm H x 22.10 cm D)

#### Weight (Portable or Remote Mount):

Control Module: 3.03 lbs (1.37 kg) Touchscreen: 1.92 lbs (0.87kg) Bag Tee: 1.20 lbs (0.54kg) Mixture Settings

N<sub>2</sub>O: 0%-(50%/60%/70%) (factory set) O<sub>2</sub>: (30%/40%/50%)-100% (factory set) Adjustment Step Options: 1% or 5%

#### O<sub>2</sub>Flow Bar Color Settings

Green or White (factory set) <u>Delivery Flow Rate</u> 1 – 18 LPM total flow Adjustment Steps: 0.1 to 0.5 LPM (options) O<sub>2</sub> Flush: 20 LPM (minimum) <u>Delivery Accuracy\*</u> N<sub>2</sub>O setpoints: Setpoints > 5 LPM  $\pm$  0.5 LPM Setpoints  $\leq$  5 LPM  $\pm$  0.3 LPM

#### O2 setpoints:

Setpoints > 5 LPM  $\pm$  0.5 LPM Setpoints  $\leq$  5 LPM  $\pm$  0.3 LPM \* flowrates standardized to 20°C and 1013mbar reference condition **Electrical:** Midas Power Supply Meanwell P/N: GSH60A12-R7BVoltage: 100v - 240v Frequency: 50Hz or 60Hz **External Power Supply Classification** Class I Ingress Protection Rating: IPX0 (Not protected against the ingress of water or particulate material) Gas Supply: **Connection Fittings:** O<sub>2</sub> Inlet: DISS 1240 (male thread) N<sub>2</sub>O Inlet: DISS 1040A (male thread) O<sub>2</sub>Outlet: DISS 1240 demand valve (male thread) Mixed Gas Outlet: .875 inches OD fitting Gas Supply Pressure: O<sub>2</sub>: 40 – 75 psi (275.8 – 517.1 kPa)

N<sub>2</sub>O: 40 – 75 psi (275.8 – 517.1 kPa)

Applied Parts Type

Туре В

#### **Remote Operation:**

Device for Remote Application: Apple iPad Only

iPadOS Version Required: iPadOS Version 17 or later

#### **Environmental**

 $\frac{\text{Temperature}}{\text{Storage/Transport: -30°F} - 140°F} (-34°C - 60°C)$ Operational: 50°F - 104°F
(10°C - 40°C)

<u>Relative Humidity</u> Storage/Transport (after use): 30-80% ambient and non-condensing Operational: 30-80% ambient and non-condensing

<u>Atmospheric Pressure</u> Operational: 10.44 – 15.23 PSI (72-105 kPA)

# 2. Installation Instructions

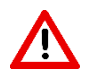

**WARNING:** For centrally piped facilities, properly connected gas pipelines are essential to patient safety. The ultimate responsibility of assuring that lines are not crossed rests with the user. Per NFPA 99, the certified medical gas plumber and verifier should provide written documentation that all gas pipelines are connected properly and that all use points of the system have been tested prior to use. It is important that the user verify by their own test that all gas pipelines are connected properly prior to using the system.

## 2.1. Compatible Vacuum Controllers

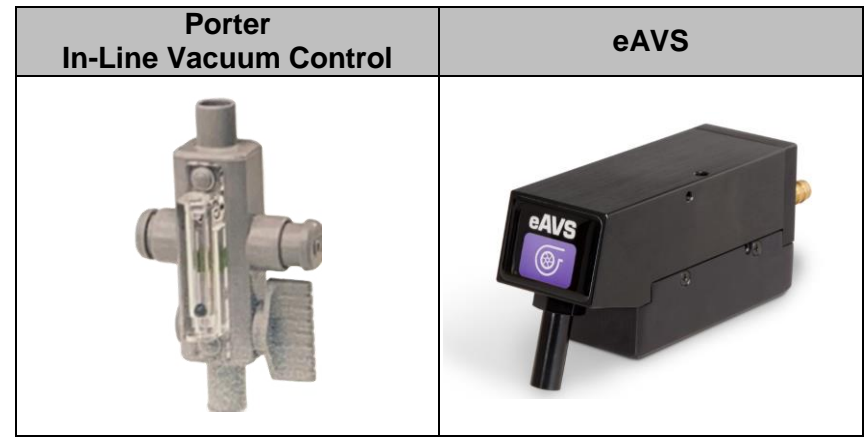

## 2.2. Connecting the Vacuum Controller

|   | eAVS                                                                                                    |   |  |
|---|----------------------------------------------------------------------------------------------------|---|--|
| 1 | Attach the vacuum hose from the breathing circuit to the <b>MASK port</b> (1) of the eAVS.                                                                                | - |  |
|   | Attach vacuum hose to <b>the back of the eAVS</b> (2) and then to a vacuum source.                                                                                        |   |  |
| 2 | <b>Note:</b> Orientation of elbow is adjustable, to change orientation, loosen hex orient, then tighten hex. Be sure hex is tight to prevent leaks.                       |   |  |
| 3 | Use the included cable to make the electrical connection between connector <b>SCAV</b> (3) on the Control Module and <b>COM</b> (4) the electrical connector on the eAVS. |   |  |

|          | Porter In-Line Vacuum Control                                                                                                    |   |  |  |
|----------|----------------------------------------------------------------------------------------------------|---|--|--|
| Wł<br>Us | When using a Porter In-Line Vacuum Control, refer to <b>FM-809</b> (Porter breathing circuit Instructions for Use and Installation Guide) for instructions. |   |  |  |
| 1        | Attach hose from the breathing circuit to the <b>mask port</b> (1) of the In-Line Vacuum Control Block.                                                     | 1 |  |  |
| 2        | Attach vacuum hose to the <b>vacuum port</b> (2) of the In-<br>Line Vacuum Control Block and other end to vacuum<br>source.                                 | 2 |  |  |

# 2.3. Connecting the Bag Tee – For Remote Models Only

|   | Bag Tee                                                                                                    |   |  |  |
|---|----------------------------------------------------------------------------------------------------|---|--|--|
| 1 | Attach the Fresh Gas Hose from the Flowmeter<br>to the <b>connection fitting</b> (1) on the rear of the<br>Bag Tee.<br><b>Note:</b> Orientation of elbow is adjustable, to<br>change orientation, loosen slotted screw orient,<br>then tighten slotted screw. Be sure slotted<br>screw is tight to prevent leaks. | 2 |  |  |
| 2 | Attach the Fresh Gas Hose from the breathing circuit to the <b>Breathing Circuit Port</b> (2) of the Bag Tee.                                                                                                    | 3 |  |  |
| 3 | Attach the Breathing Bag to the <b>Breathing Bag</b><br><b>Port</b> (3) of the Bag Tee.                                                                                                    |   |  |  |

# 2.4. Compatible Mounting Accessories

| Wall Arm<br>Mount | 2-Cylinder Mobile<br>Cart                           | E-Stand | Mobile Stand | Under Counter<br>Mount | Left or Right<br>Slide Bracket<br>Mount |
|-------------------|-----------------------------------------------------|---------|--------------|------------------------|-----------------------------------------|
|                   | Note: Basket<br>maximun weight =<br>10 lbs (4.5 kg) |         |              |                        |                                         |

# 2.5. Mounting the Midas Flowmeter

|   | Wall Mount Install                                                                                                    |  |  |  |
|---|----------------------------------------------------------------------------------------------------|--|--|--|
| 1 | Attach Wall Mount Arm to the wall.                                                                                                    |  |  |  |
| 2 | Place <b>split lock washers</b> (1) over studs and install <b>handles</b> (2).                                                                              |  |  |  |
| 3 | Remove the <b>screws</b> (3) holding the Bag Tee and<br>Optional eAVS from Flowmeter, discard screws                                                        |  |  |  |
| 4 | Attach Bag Tee and optional eAVS to Flowmeter with the <b>plate</b> (4) in between using the included screws.                                               |  |  |  |
| 5 | Thread <b>mounting pin</b> (5) into mounting hole on<br>bottom of the <b>Bag Tee</b> (6) until tight, then tighten<br><b>locking nut</b> (7) to secure pin. |  |  |  |

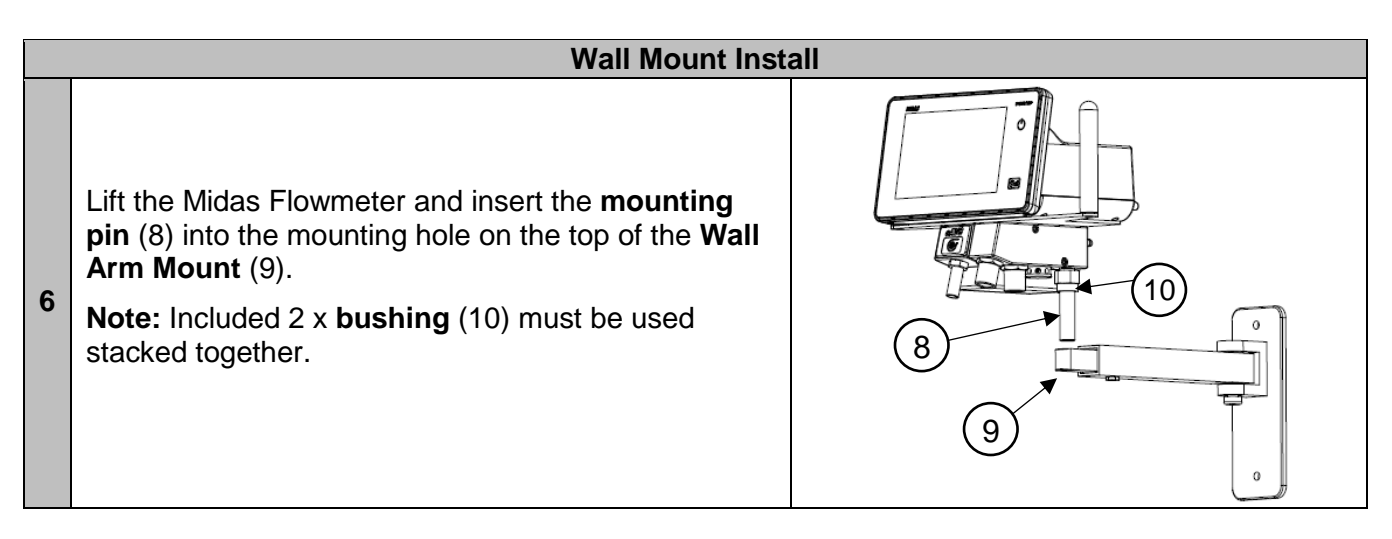

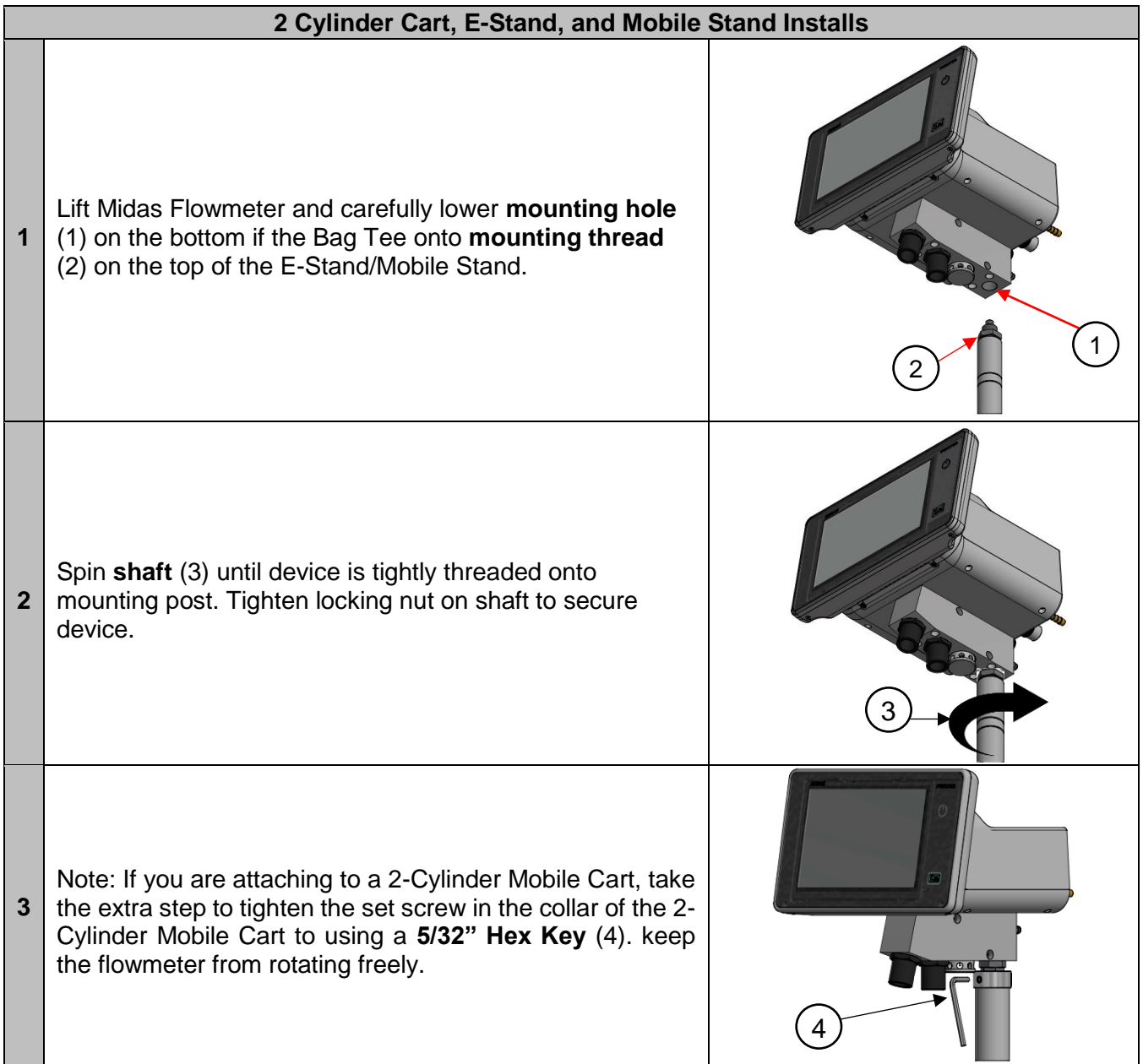

## 2.6. Under Counter Installation – Remote Models Only

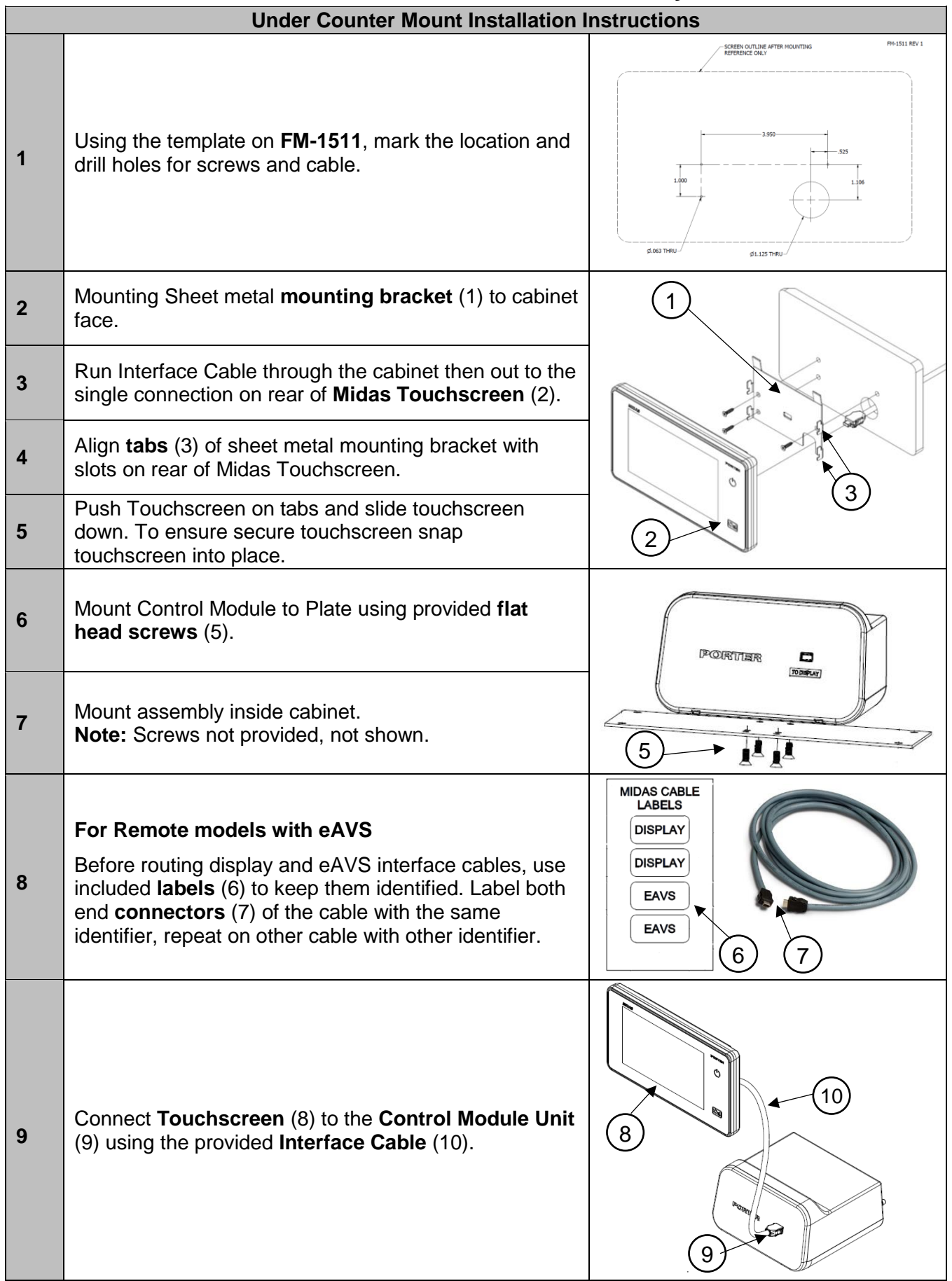

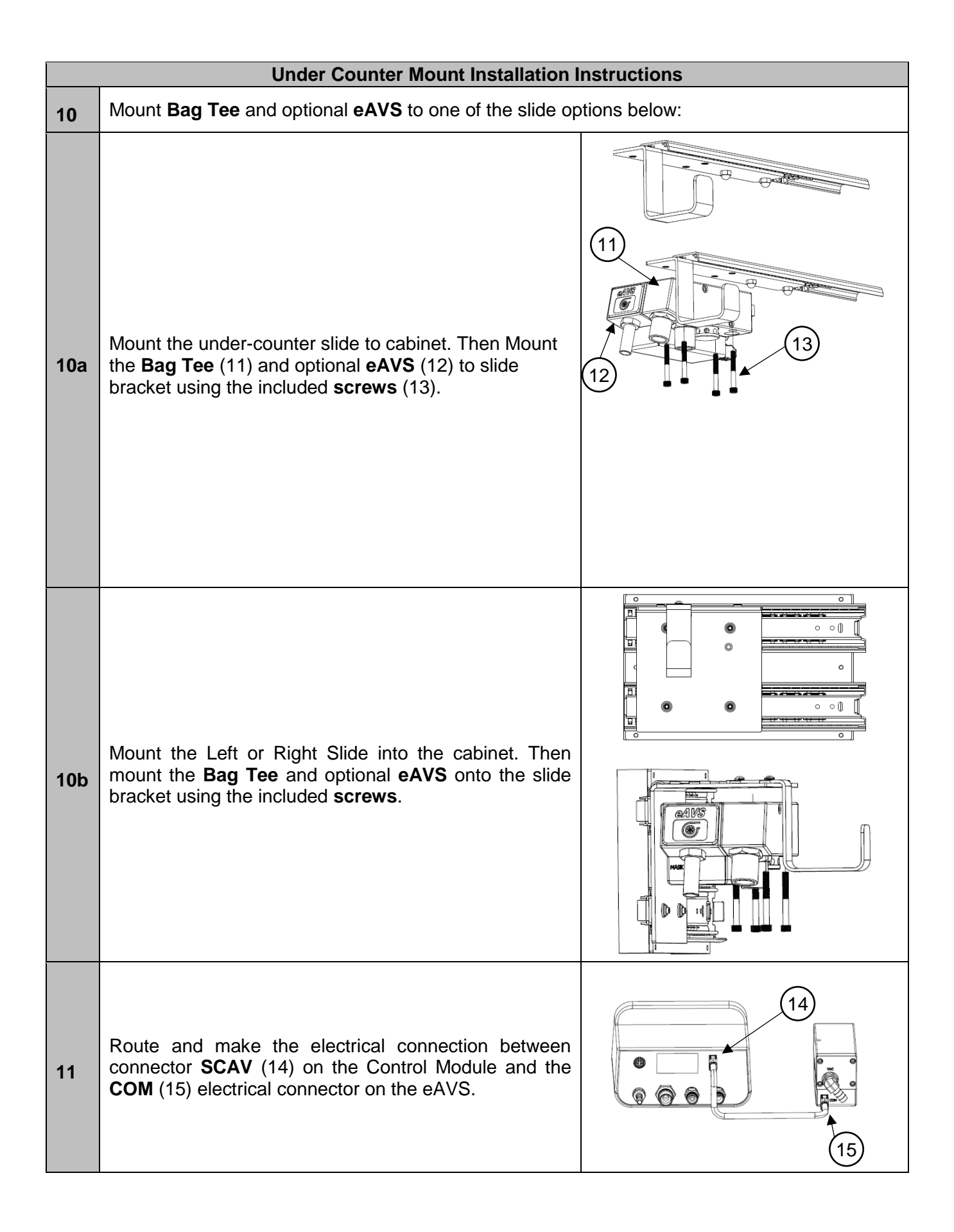

## 2.7. Connecting Supply Lines

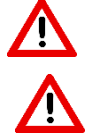

**WARNING:** Always use clean, dry, medical grade gases, and never oil or grease any part of the device.

**WARNING:** Do not change the connection fitting type or diameter of the supply hoses. The Diameter Indexed Safety System (DISS) is designed to prevent misconnection of  $N_2O$  and  $O_2$  supply lines.

|   | Gas Supply Line and Other Connections                                                                                                    |  |  |
|---|----------------------------------------------------------------------------------------------------|--|--|
| 1 | For Remote Models, Connect mixture hose to <b>Mixture fitting</b> (1).                                                                                         |  |  |
| 2 | For Remote Models, Connect opposite end of the mixture hose to the <b>Bag Tee</b> (2).                                                                         |  |  |
| 3 | Connect N <sub>2</sub> O gas supply hose to $N_2O$ DISS inlet fitting (3). Hand-tighten and then tighten 1/8 turn with wrench. Do not overtighten.             |  |  |
| 4 | <b>Optional:</b> Connect Emergency $O_2$ hose to $O_2$ <b>DISS outlet fitting</b> (4). Hand tighten and then tighten 1/8 turn with wrench. Do not overtighten. |  |  |
|   | <b>Note:</b> Contact your authorized distributor for information pertaining to available emergency oxygen accessories.                                         |  |  |
| 5 | Connect $O_2$ gas supply hose to $O_2$ DISS inlet fitting (5).<br>Hand-tighten and then tighten 1/8 turn with wrench. Do<br>not overtighten.                   |  |  |
| 6 | Connect power supply to the Flowmeter <b>Power port</b> (6) and plug in.                                                                                       |  |  |
|   | <b>Note:</b> Turn connector so flat side is facing down and insert until it clicks. (To remove, pull back on outer sleeve to release.)                         |  |  |
|   | <b>Note:</b> To disconnect from the main power source, disconnect the flowmeter power supply power cord from the wall outlet.                                  |  |  |
| 7 | Connect one end of eAVS communication cable to the <b>Flowmeter SCAV port</b> (7).                                                                             |  |  |
| 8 | Connect other end of cable to <b>eAVS</b> COM port (8).                                                                                                    |  |  |

# 3. Instructions for Use

## 3.1. Setup

**WARNING:** To minimize the risk of fire or explosion:

- Always ensure cylinder valves are clear of dust and dirt prior to connection. One method to clear dust and dirt is to briefly "crack" the cylinder valve open to blow out any debris in the line before installing the cylinder.
- Do not discharge the gas at any person or flammable material.
- Always turn on Cylinder Valves slowly and fully.

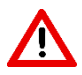

**WARNING:** The user should observe the patient to prevent over sedation in the event of an  $O_2$  failsafe malfunction or a crossed lines situation. If a patient becomes overly sedated when being delivered 100%  $O_2$ , immediately remove the mask and encourage mouth breathing. This is an indication of a failsafe malfunction or crossed lines. In this case, only deliver pure  $O_2$  from an independent source.

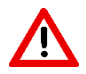

**CAUTION:** It is best practice upon completion of the procedure to close the cylinders (if portable gas supply) or disconnect from wall outlets (if central gas supply). Failure to do so may result in gas depletion should there be a leak.

| 1 | Ensure the device is securely mounted (as <b>Flowmeter</b> ) and the gas supply hoses are con (as described in <b>Section 2.7 Connecting Su</b>                                                                                                    | s described in <b>Section 2.</b><br>Inected to the correct fittings<br><b>pply Lines</b> ). | <b>5 Mounting the Midas</b><br>on the Midas Flowmeter |
|---|----------------------------------------------------------------------------------------------------|---------------------------------------------------------------------------------------------|-------------------------------------------------------|
| 2 | Ensure the necessary pre-checks have been pre-check instructions are described in <b>Section</b>                                                                                                    | performed, before using the on <b>4.1 Prechecks</b> .                                       | e Midas Flowmeter. The                                |
| 3 | Turn on the N <sub>2</sub> O and O <sub>2</sub> gas supplies. If<br>using gas cylinders, slowly open the<br><b>cylinder valves</b> (1). If connecting to a wall<br>supply, connect the supply lines to the<br>appropriate <b>outlet connections</b> (2). |                                                                                             | NITROUS OXIDE                                         |
| 4 | When using a compatible portable mounti manufacturer. When using a wall supply, enside-75 psi (275.8-517.1 kPa).                                                                                                    | ng accessory, supply pre-<br>ure supply pressure is within                                  | ssure is preset by the n specification,               |
| 5 | Connect a compatible breathing circuit.                                                                                                    |                                                                                             |                                                       |
| 6 | Connect to vacuum source for scavenging.                                                                                                    |                                                                                             |                                                       |

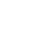

# 3.2. Flowmeter Configurations

## 3.2.1. Gas % and Rate Settings Configuration

| 2 | Press the <b>Settings button</b> (1). The Settings<br>screen appears, push Gas % and Rate to<br>display the Gas % and Rate settings screen.<br>Select the default maximum <b>Nitrous %</b> (2).<br><b>Note:</b> The absolute maximum allowable gas<br>percentage is factory set. |                                                  | 3<br>[] û 2:75 PM 11/04/2022                                                                                               |
|---|----------------------------------------------------------------------------------------------------|--------------------------------------------------|----------------------------------------------------------------------------------------------------|
| 3 | Press the + and – buttons to adjust the starting $O_2$ flow rate (liters per minute) (3). This is the initial $O_2$ flow rate for when a procedure is started.                                                                                                    | Gas % and Rate<br>Configuration<br>Time and Date | Starting Flow Rate     -     5     +       Gas % Increment     1%     5%       Flow Rate Increment     0.1 LPM     0.5 LPM |
| 4 | Select the <b>gas % increment</b> (4). The smaller step size allows for a finer adjustment of the gas mixture.                                                                                                    | Information                                      | Maximum Nitrous % 70 %  Restore                                                                                            |
| 5 | smaller step size allows for a finer adjustment of the flow rate.                                                                                                    |                                                  | 6     (4)     (5)     (2)                                                                                                  |
| 6 | <b>Restore button</b> (6) allows for all settings to go back to factory parameters.                                                                                                    |                                                  |                                                                                                    |

### 3.2.2. Configurations Settings Configuration

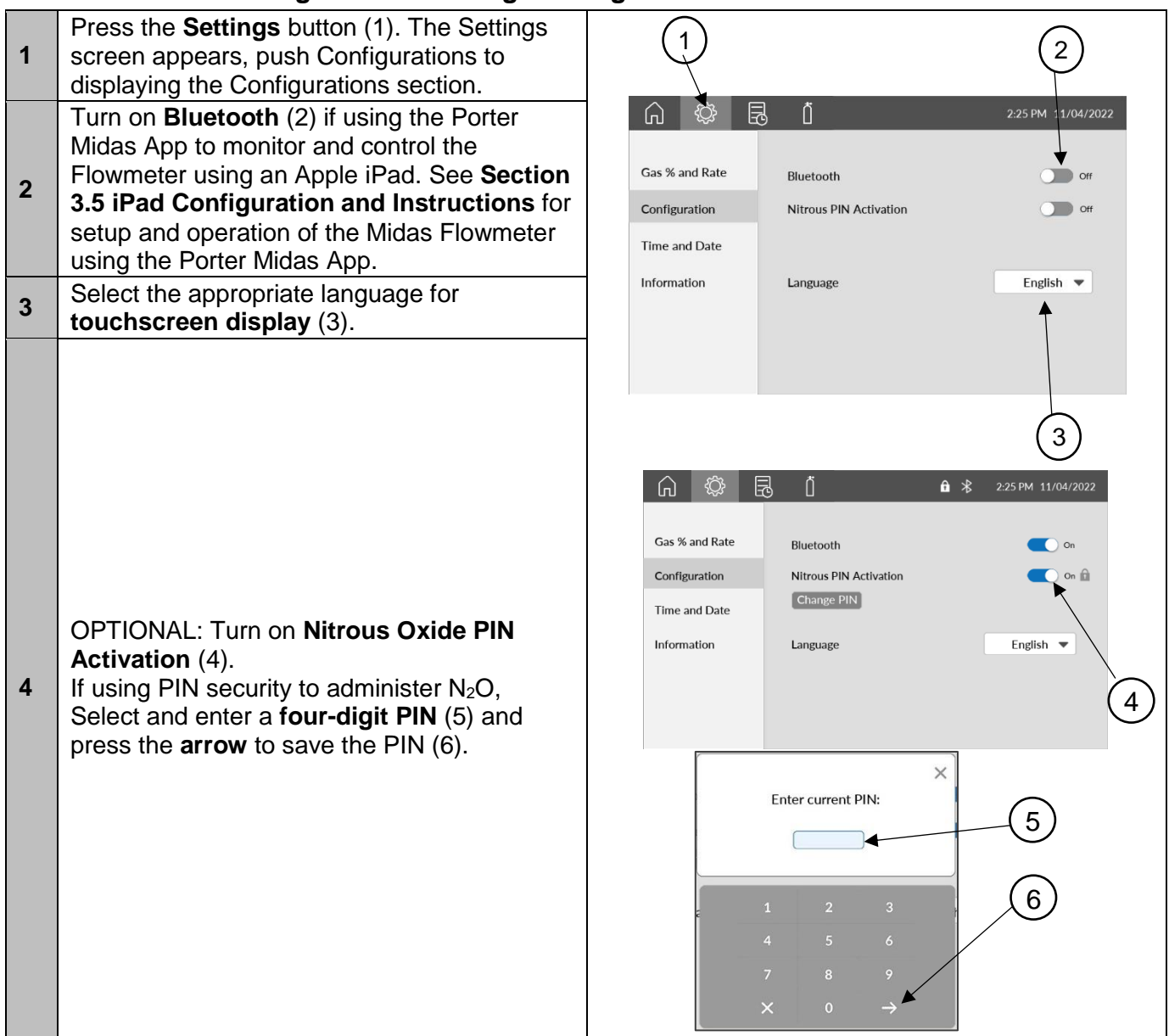

### 3.2.3. Date and Time Settings Configuration

| 1 | Press the <b>Settings</b> button (1). The Settings<br>screen appears, push Time and Date to<br>displaying the Time and Date section. | 1                                                      |
|---|----------------------------------------------------------------------------------------------------|--------------------------------------------------------|
| 2 | Press Time and Date (1).                                                                                                    | Gas % and Rate<br>Configuration 11 / 04 / 2022 02 : 26 |
| 3 | Select the date format (2).                                                                                                    | Time and Date                                          |
| 4 | Enter the current date (3).                                                                                                    | DD/MM MM/DD 12 H 24 H                                  |
| 5 | Select the <b>time format</b> (4).                                                                                                   |                                                        |
| 6 | Enter the <b>current time</b> (5).                                                                                                   |                                                        |
| 7 | Select <b>AM/PM</b> (6) (If applicable).                                                                                             | $\begin{array}{cccccccccccccccccccccccccccccccccccc$   |

#### 3.3. Operating Instructions for Flowmeter

**WARNING:** To reduce the risk of electrical shock or electromagnetic interference:

- The unit must be grounded.
- Do not use a damaged electrical cord.
- Do not use the device with an extension cord.

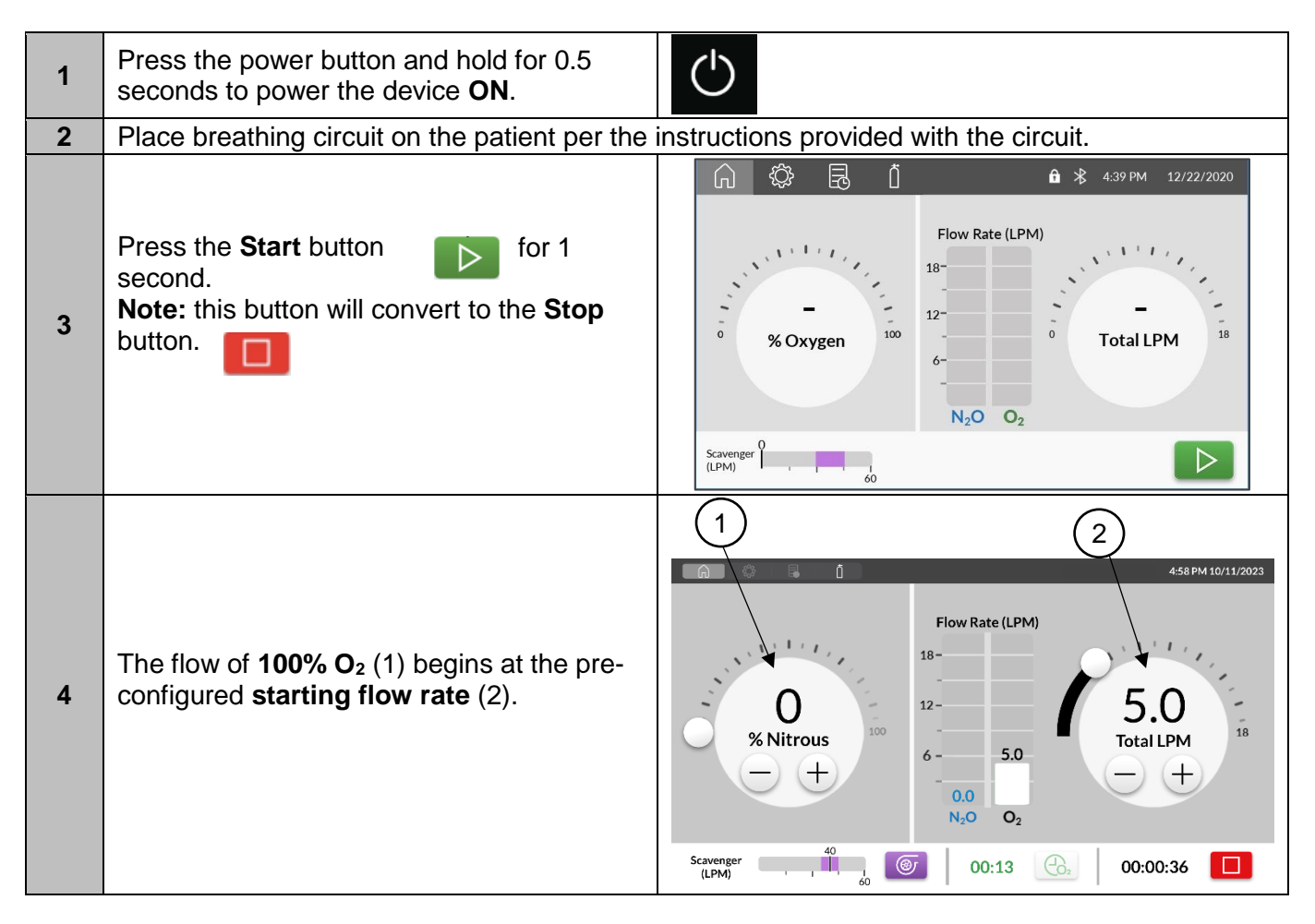

| 5 | <ul> <li>If using the eAVS:</li> <li>a) Press Scavenger button (2). The Scavenger screen appears.</li> <li>b) Press + or - buttons (3) to adjust flow rate in eAVS. The current flow rate is displayed on the screen.</li> <li>Note: Keep the flow rate within the Recommended Rate range shown on the screen.</li> </ul> | Actual Scavenger Flow Rate 40 LPM<br>Scavenger Flow Adjuster<br>Recommended Rate 35 - 45 LPM<br>Scavenger 40<br>(LPM) 60 00000 |
|---|----------------------------------------------------------------------------------------------------|----------------------------------------------------------------------------------------------------|
| 6 | From the touchscreen, press + or – buttons<br>(4) to set the appropriate mixture<br>percentage (% Oxygen or % Nitrous<br>Oxide).<br>Alternatively, press and drag the <b>Adjuster</b><br>(5) to set the mixture percentage.<br><b>Note:</b> If a PIN was set, enter the PIN to<br>change the gas percentage (6).          | 5<br>9<br>8<br>7:51 PM 11/04/2022<br>Flow Rate (LPM)<br>18<br>50<br>% Nitrous<br>- + + +                                       |
| 7 | Press + or – buttons (7) to set the<br>appropriate flow rate in liters per minute.<br>Alternatively, press and drag the <b>Adjuster</b><br>(8) to set the flow rate.                                                                                                    | Scawneer 40 60 00:00:32                                                                                                    |
| 8 | The Flow Rate (LPM) <b>N<sub>2</sub>O and O<sub>2</sub> flow bars</b> (9) display the current flow rates.                                                                                                    | $\begin{array}{c} 4 \\ \hline \\ \\ \\ \\ \\ \\ \\ \\ \\ \\ \\ \\ \\ \\ \\ \\ \\$                                              |
| 9 | During the patient procedure, monitor (and scavenger flow rate.                                                                                                    | adjust as necessary) gas mixture, flow rate, and                                                                               |

| 10 | Press and hold $O_2$ <b>Recovery</b> button (10) for<br>1 second to terminate the flow of N <sub>2</sub> O and<br>deliver 100% O <sub>2</sub> at the current flow rate.<br>After 5 minutes, the timer will blink and<br>beep, and will beep every 1 minute<br>thereafter. <b>Adjust O</b> <sub>2</sub> <b>flow rate</b> (11) as<br>necessary. | 70     10       % Nitrous     10       6     3.5       1.5     1.5       Ns0     02 |
|----|----------------------------------------------------------------------------------------------------|-------------------------------------------------------------------------------------|
| 11 | Press and hold <b>Stop</b> button (12) for 2 seconds to terminate the flow of gas when the procedure is complete.                                                                                                    | Scavenger<br>(LPM) 40<br>60 10<br>10<br>10<br>10<br>11<br>12                        |
| 12 | <b>Note:</b> If Stop button is pressed and held 2 seconds while flowing N <sub>2</sub> O and O <sub>2</sub> , the user must acknowledge pop-up box to stop mixed gas flow or continue the flow.                                                                                                    | Stop All Gases?       Do you want to stop the flow of N2O and O2?       YES     NO  |
| 13 | If needed, press and hold $O_2$<br><b>Flush</b> button (14) to administer<br>100% $O_2$ to the patient. Once<br>this button is released, the<br>N <sub>2</sub> O/ O <sub>2</sub> gas returns to the previously set<br>mixture.                                                                                                    | MIDAS<br>PORTER                                                                     |
| 14 | At the completion of the procedure, administer patient and dispose or clean per circuit's instr                                                                                                    | er 100% $O_2$ . Remove the breathing circuit from the ructions for use.             |
| 15 | Always turn O <sub>2</sub> and N <sub>2</sub> O cylinders valves off (<br>unintentionally depleting source gases.                                                                                                    | for cylinder gas supply configurations) <b>to avoid</b>                             |
| 16 | At the end of the procedure or day (after the last patient), push the <b>Power button</b> (15)<br>for 2 seconds to power down the display                                                                                                    | MIDAS                                                                               |

## 3.4. PIN Configuration

|   | Setting PIN                                |                                                                                                    |  |  |  |
|---|--------------------------------------------|----------------------------------------------------------------------------------------------------|--|--|--|
| 1 | Push <b>Setting</b> Button (1).            | Image: Constraint of the state of the state of |  |  |  |
| 2 | Select <b>Configurations</b> (2).          | Configuration Nitrous PIN Activation On T<br>Time and Date Information Language English  3                                                                                                    |  |  |  |
| 3 | Turn on <b>Nitrous PIN Activation</b> (3). | Enter current PIN:                                                                                                    |  |  |  |
| 4 | Enter a four-digit numeric <b>PIN</b> (4). |                                                                                                    |  |  |  |
| 5 | Push the <b>save</b> button (5).           | $\begin{array}{c ccccccccccccccccccccccccccccccccccc$                                                                                                    |  |  |  |

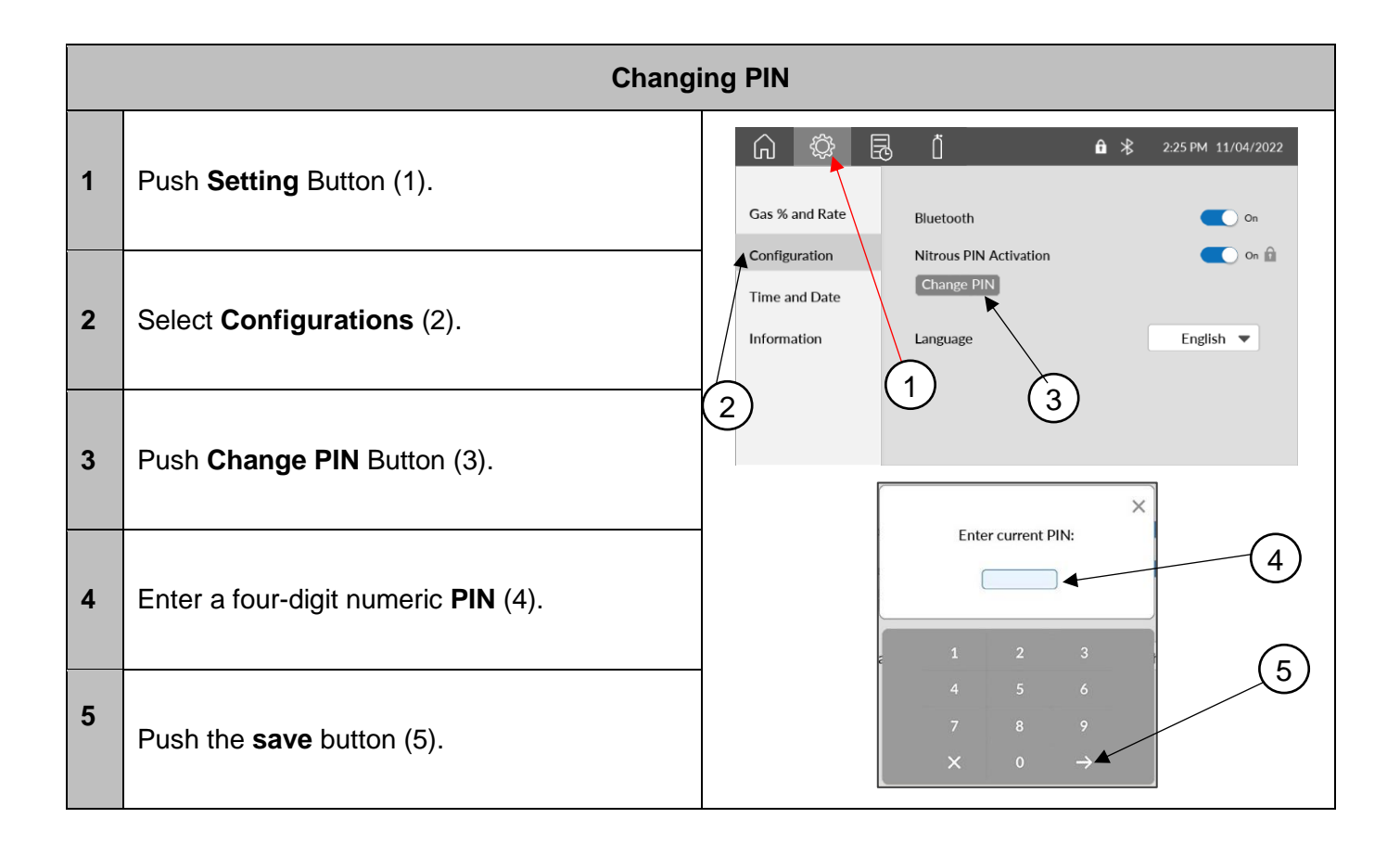

## 3.5. iPad Configuration and Instructions

Download, install, and configure the optional Porter Midas Remote Control (Porter Midas App) to control and monitor the Flowmeter. The app runs on a user-provided, Bluetooth-enabled Apple iPad only, iPadOS 17 or later. The app is available from the Apple App Store through the provided QR code located on the warranty card. If QR code is not provided, please call Porter Customer Service for assistance. The app must be installed prior to use. It is the user's responsibility to keep the app software up to date.

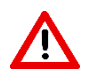

**WARNING:** The following warning applies when the Porter Midas Remote Control App on an iPad is in use during a patient procedure:

- Do not charge the iPad.
- Do not place iPad on patient.

|    | iPad Pairing Process                                                                                                    |  |  |  |
|----|----------------------------------------------------------------------------------------------------|--|--|--|
| 1  | Connect the iPad to Wi-Fi under Settings / Wi-Fi.                                                                                                    |  |  |  |
| 2  | Scan QR Code provided on the warranty card.                                                                                                    |  |  |  |
| 3  | Download the Porter Midas Remote Control app.                                                                                                    |  |  |  |
| 4  | From the iPad, ensure the Bluetooth (BLE 5.2) radio is on by swiping down from the upper right corner. Confirm Bluetooth radio is on. Swipe in the opposite direction to close.                                                              |  |  |  |
| 5  | From the Midas Flowmeter display, open the <b>Setting / Configuration</b> screen. Tap the <b>Bluetooth</b><br>button to turn on the Bluetooth radio.                                                                                         |  |  |  |
| 6  | From the iPad, open the app. Go to Setting / Bluetooth Setup and tap Add New Device.                                                                                                    |  |  |  |
| 7  | Tap the <b>ADD</b> button next to the Midas Flowmeter name that is displayed in the pairing dialog box on the Flowmeter.                                                                                                    |  |  |  |
| 8  | Enter the pairing key displayed on the Flowmeter.                                                                                                    |  |  |  |
| 9  | Tap the <b>Pair</b> button to pair the iPad and Flowmeter.                                                                                                    |  |  |  |
| 10 | To optionally set the name of the Flowmeter, tap the <b>Set Name</b> button, enter a unique name, and tap <b>OK</b> and <b>OK</b> again. The name must be at least 3 and up to 12 characters in length and cannot begin or end with a space. |  |  |  |
| 11 | To confirm pairing, go to <b>Home</b> and tap the <b>horn</b> icon. A brief tone from the Flowmeter will confirm pairing and a popup box some connection to iPad.                                                                            |  |  |  |
| 12 | The time/date on the flowmeter can be synchronized with the time/date on the iPad by going to <b>Setting / Time and Date</b> and tap <b>Sync with tablet</b> .                                                                               |  |  |  |
| 13 | To set time and date manual refer to Section 3.2.3. Date and Time Settings Configuration                                                                                                    |  |  |  |

## 3.6. iPad Screen Controls

Porter Midas Remote Control Application (Porter Midas App) mirrors the Midas touchscreen flowmeter with the following functions: setting starting flow rate, setting gas percent increments, setting flowrate increments, setting maximum nitrous present. The Porter Midas App is connected via Bluetooth connection (BLE 5.2) and may have range restriction; a notification will appear if the Midas Flowmeter and Bluetooth connection is lost. The Porter Remote App is available from the App Store<sup>®</sup> and must be installed prior to use. It is the user's responsibility to keep the app software up to date, refer to **Section 4.4 Frequently Asked Questions** for how to update the remote app.

When setting the percentage and mixture rates for a procedure through the Porter Midas App, Parker recommends being present within the room to monitor the patient.

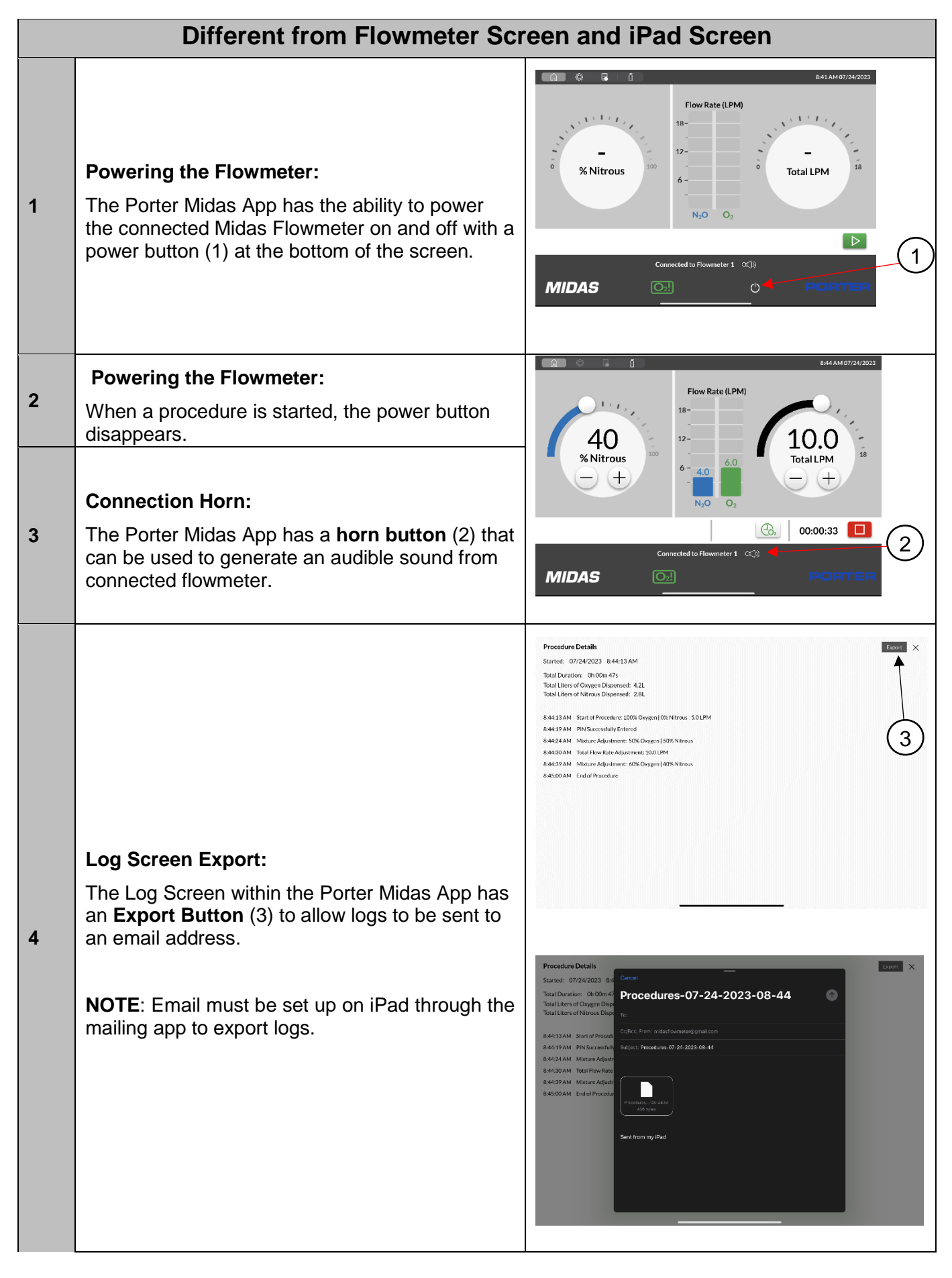

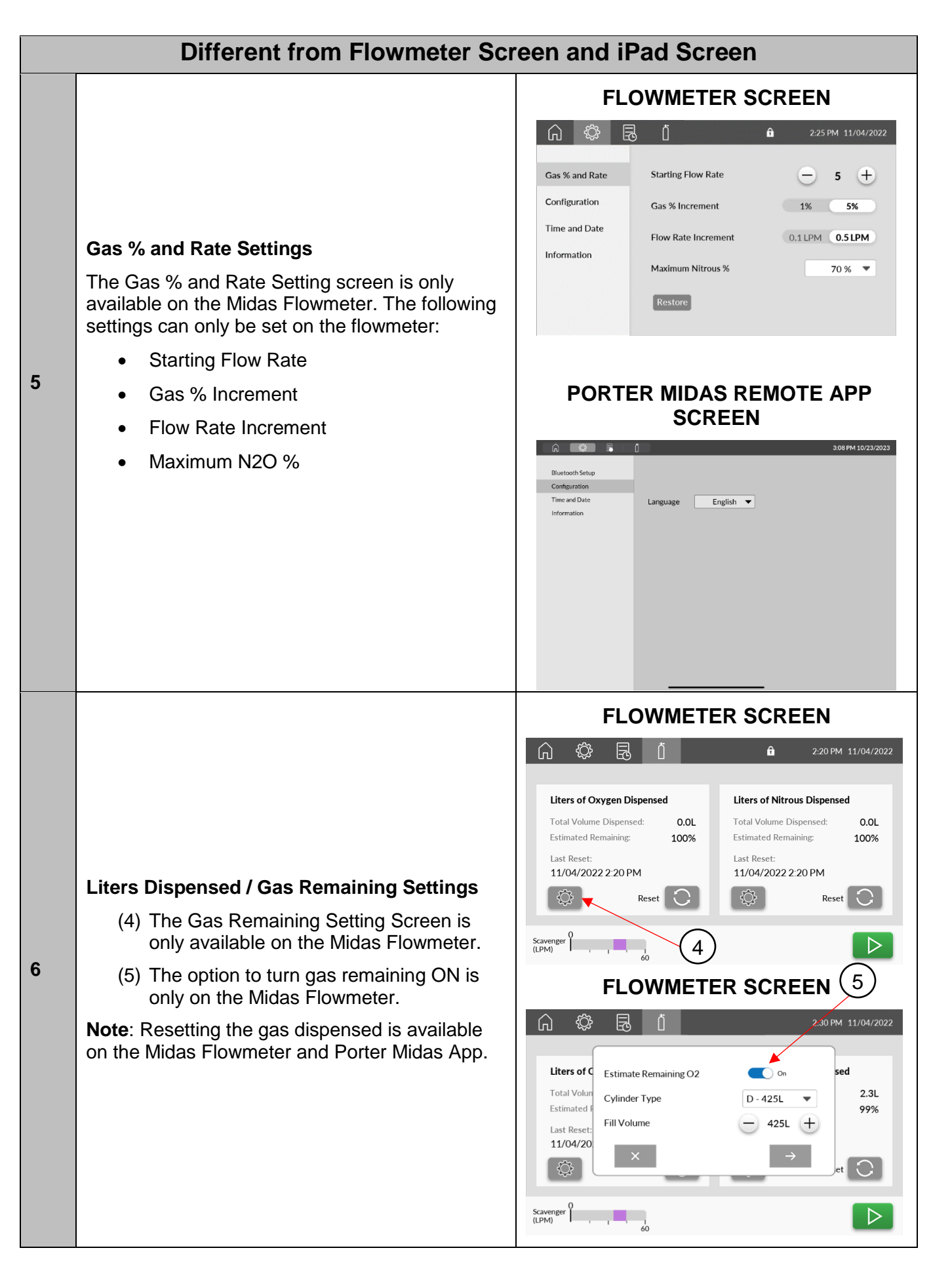

## 3.7. Bluetooth Connectivity and Compatibility

The Midas Flowmeter uses Bluetooth Low Energy (BLE) Version 5.2 to communicate with the Porter Midas Remote App on an Apple iPad. The Porter Midas Remote App can be used to provide a secondary display and set of controls but is not required to run the Midas Flowmeter.

The Midas Flowmeter should be configured and operated with the Porter Midas Remote App as described above in **Section 3.5, iPad Configuration and Instructions**. Specifications of the Bluetooth system are provided in the table below.

| Version                   | Frequency                            |
|---------------------------|--------------------------------------|
| Bluetooth Low Energy V5.2 | 2.45 GHz DSSS, 2 MHz channel spacing |
| Transmit Power            | <u>Security</u>                      |
| -11 to +5 dBM             | AES-128 encryption and decryption    |

When administering  $N_2O$  using the Midas Flowmeter and the Porter Midas Remote App, it is recommended to remain in the same room as the patient to avoid loss of Bluetooth Connectivity. It is recommended to keep the Midas Flowmeter and iPad within five (5) meters of each other. If Bluetooth connectivity is lost, the Porter Midas Remote App will notify the user, and will reconnect automatically when the iPad is moved back within range (images provided below). The Midas Flowmeter monitors a received signal strength indicator (RSSI) and notifies the user when the BLE signal goes out of range and the link is lost. The Midas Flowmeter will automatically restore the communication link when signal strength is of sufficient amplitude. It will notify the user that the BLE link is active, and the iPad will display the present state of the flowmeter, mirroring the main set of controls.

The Midas Flowmeter will maintain its operating state in the event of Bluetooth communication loss. If a procedure or oxygen recovery is underway, the flowmeter will continue to operate regardless of the state of the Bluetooth connection. As always, the flowmeter touchscreen display will show the status and offer a set of controls to run the flowmeter.

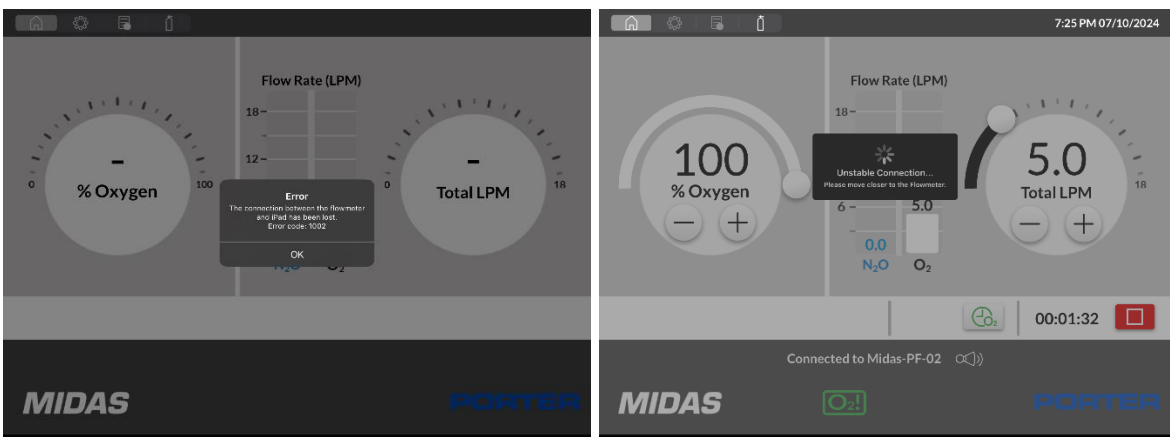

**Bluetooth Communication Error** 

The Midas Flowmeter is designed such that anything that might disrupt Bluetooth communications, either accidental or malicious, will not affect basic safety, essential performance, or intended use of the medical device.

# 4. Maintenance

The Midas Flowmeter and optional eAVS have an expected lifetime of at least 10 years with proper maintenance. The Midas Flowmeter and optional eAVS require proper maintenance, pre-checks, and servicing. It is recommended to return the device to the manufacturer for servicing every 2 years. Following 10 years, the devices may need additional servicing and/or component replacement. A failed pre-check may require servicing from the manufacturer, please refer to Section 4.1. A start-up notification during Onboard Diagnostics may require servicing from the manufacturer, please refer to Section 4.3.

For instructions on proper disposal of devices that are beyond their useful life, see section 4.5 of this document.

| Check                                                                    | Frequency        |
|--------------------------------------------------------------------------|------------------|
| Inspect Midas Flowmeter, hoses, fittings, and connections for damage and | Before every use |
| wear that may have, or could lead to leaks.                              |                  |
| Failsafe Failure Check                                                   | Daily            |
| N2O Failure Check                                                        | Daily            |
| Indicated Flow Delivery Test                                             | Daily            |
| Indicated Percentage (%) Delivery Test                                   | Daily            |
| O2 Flush Test                                                            | Daily            |
| eAVS Check                                                               | Daily            |
| Non-Rebreathing Valve Test                                               | Once a month     |
| Emergency Air Intake Valve                                               | Once a month     |

**WARNING:** Proper inspection and maintenance of this device is essential to prevent gas leaks. All hoses, fittings, and connections should be inspected regularly, and all leaks should be repaired immediately.

**WARNING**: If precheck test cannot be executed successfully, do not use this device and contact distributor.

WARNING: Do not modify this equipment without authorization of the manufacturer

Do not use or replace any components or accessories, except those specified in these instructions for use and installation guide.

## 4.1. Pre-Check

**Note:** To perform these tests, gas supply cylinders or gas supply shutoff valves are required in order to isolate the gas supply from the device. Attempting to perform these tests with central pipeline supplied gas without a local shut off mechanism is not recommended.

# Failsafe Failure Check – Confirms N<sub>2</sub>O flow stops when O<sub>2</sub> is not flowing and notification for no O<sub>2</sub> flow.

| 1 | Turn the Midas Flowmeter On                                                                                 |  |  |
|---|----------------------------------------------------------------------------------------------------|--|--|
| 2 | Press and hold Start button for 1 second                                                                    |  |  |
| 3 | Turn the percent mixture to 50%                                                                             |  |  |
| 4 | Turn off $O_2$ gas supply to the flowmeter by one of the following options:                                 |  |  |
|   | <ul> <li>Close valve on O<sub>2</sub> gas cyilnder</li> </ul>                                               |  |  |
|   | <ul> <li>Close shutoff valve in O<sub>2</sub> gas supply line</li> </ul>                                    |  |  |
| 5 | When the gas runs out, observe the following:                                                               |  |  |
|   | <ul> <li>O<sub>2</sub> Delivery Failure notification is displayed</li> </ul>                                |  |  |
|   | <ul> <li>N<sub>2</sub>O flow shuts off</li> </ul>                                                           |  |  |
|   | Audible alert sounds                                                                                        |  |  |
| 6 | Turn on O <sub>2</sub> gas supply. The flowmeter must return to normal operation. The alert may continue to |  |  |
|   | chime for up to 5 seconds after restoration of gas pressure.                                                |  |  |
| 7 | If the displays do not show the correct information or the alert does not sound, contact your               |  |  |
|   | authorized distributor for service and troubleshooting.                                                     |  |  |

## N<sub>2</sub>O Failure Check – Confirms notification for no N<sub>2</sub>O flow.

| 1 | Turn the Midas Flowmeter On                                                                                                    |  |  |
|---|----------------------------------------------------------------------------------------------------|--|--|
| 2 | Press and hold Start button for 1 second                                                                                                    |  |  |
| 3 | Turn the percent mixture to 70% $N_2O$ or 30% $O_2$ (model dependant)                                                                                                    |  |  |
| 4 | Turn off N <sub>2</sub> O gas supply to the flowmeter.                                                                                                    |  |  |
| 5 | <ul> <li>When the gas runs out, observe the following:</li> <li>N<sub>2</sub>O Delivery Failure notification is displayed</li> <li>Audible alert sounds</li> <li>100% O<sub>2</sub> Flow at current total flow rate</li> </ul> |  |  |
| 6 | Turn on N <sub>2</sub> O gas supply. The flowmeter must return to normal operation. The alert may continue to chime for up to 5 seconds after restoration of gas pressure.                                                     |  |  |
| 7 | If the displays do not show the correct information or the alert does not sound, contact your authorized distributor for service and troubleshooting.                                                                          |  |  |

#### Indicated Flow Delivery Test – Confirms minimum 1 LPM O<sub>2</sub> flow.

| 1 | Turn the Midas Flowmeter On                                                                                                    |
|---|----------------------------------------------------------------------------------------------------|
| 2 | Press and hold Start button for 1 second                                                                                                   |
| 3 | Turn the percent mixture to 100% O <sub>2</sub>                                                                                            |
| 4 | Press and drag the total flow button to decrease the flow rate to 1.0 LPM, the total flow button should not allow you to drag below 1 LPM. |
| 5 | The Total Flow box should display a notifcation that the minimum total flow rate is 1.0 LPM                                                |
| 6 | If the displays do not show the correct information, contact your authorized distributor for service and troubleshooting.                  |

# Indicated Percentage (%) Delivery Test – Confirms maximum N<sub>2</sub>O percentage or minimum O<sub>2</sub> percentage based on model/configuration.

| 1 | Turn the Midas Flowmeter On and review the gas % and rate setting for the maximum N <sub>2</sub> O or O <sub>2</sub>                                                                                                    |  |  |
|---|----------------------------------------------------------------------------------------------------|--|--|
|   | percentage                                                                                                    |  |  |
| 2 | Press and hold Start button for 1 second                                                                                                    |  |  |
| 3 | <ul> <li>a) If N<sub>2</sub>O control, Press and drag the percent mixture button to the upper limit allowed; the percent mixture button should not allow you to set the percentage above the upper limit.</li> <li>b) If O<sub>2</sub> control, Press and drag the percent mixture button to the lower limit allowed; the percent</li> </ul> |  |  |
|   | mixture button should not allow you to set the percentage below the lower limit.                                                                                                    |  |  |
| 4 | The Percent Mixture box should display a notifcation of what the maximum/minimum percentage is allowed                                                                                                    |  |  |
| 5 | If the displays do not show the correct information, contact your authorized distributor for service and troubleshooting.                                                                                                    |  |  |

### O<sub>2</sub> Flush Test – Confirms O<sub>2</sub> flush functionality.

| 1 | Turn the Midas Flowmeter On                                                                        |
|---|----------------------------------------------------------------------------------------------------|
| 2 | Press and hold <b>O</b> <sub>2</sub> Flush Button.                                                 |
| 3 | Observe that the breathing bag quickly inflates.                                                   |
| 4 | If the breathing bag does not inflate quickly, contact your authorized distributor for service and |
|   | troubleshooting.                                                                                   |

#### eAVS Check – Confirms scavenger functionality.

| 1 | Ensure the eAVS is connected to a vacuum source.                                                         |  |
|---|----------------------------------------------------------------------------------------------------|--|
| 2 | Ensure there is no vacuum hose connected from the mask port on the eAVS                                  |  |
|   | Refer to Section 2.2 Connecting the vacuum Controller to identify mask port.                             |  |
| 3 | Turn the Midas Flowmeter On                                                                              |  |
| 4 | Press and hold Start button for 1 second                                                                 |  |
| 5 | Create a seal by placing your hand over the mask port on the eAVS, you should feel suction on your hand  |  |
| 6 | If you feel no suction on your hand, contact your authorized distributor for service and troubleshooting |  |

## Non-Rebreathing Valve Test – Confirms patient exhalation can not enter the bag tee.

| 1 | Turn the flowmeter off by pressing the <b>On/Off Button</b> .                                             |
|---|----------------------------------------------------------------------------------------------------|
| 2 | Connect a breathing circuit to the bag tee. Disconnect the nasal hood from the rest of Breathing Circuit. |
|   | Refer to Section 1.3.1.Device User Interface to identify bag tee and features.                            |
| 3 | Blow into the inhalation line of a test breathing circuit, the breathing bag should not inflate.          |
| 4 | If breathing bag inflates, contact your authorized distributor for service and troubleshooting.           |

# Emergency Air Intake Valve Test – Confirms room air can enter breathing pathway if gas supply is insuffient.

| 1 | Turn the flowmeter off by pressing the <b>On/Off Button</b> .                                                                                       |  |
|---|----------------------------------------------------------------------------------------------------|--|
| 2 | Connect a breathing circuit to the bag tee. Disconnect the nasal hood from the rest of breathing                                                    |  |
|   | circuit.                                                                                                    |  |
|   | Refer to Section 1.3.1.Device User Interface to identify bag tee and features.                                                                      |  |
| 3 | Inhale through a test breathing circuit. With the breathing bag capped or empty the air intake valve should open allowing you to breath in room air |  |
| 4 | Should open and wring you to breath in room an.                                                                                                    |  |
| 4 | If you can not breathe in room air, contact your authorized distributor for service and                                                             |  |
|   | troubleshooting.                                                                                                    |  |

## 4.2. Cleaning

The Midas Flowmeter and optional eAVS must be cleaned between each use in order to prevent the spread of infections. Cleaning the device has been validated with Super Sani-Cloth<sup>™</sup> Germicidal wipes.

**WARNING**: The following warning applies to the device and any device's components and accessories:

- Do not spray directly with disinfecting chemicals.
- Do not immerse in water, sanitizer, cleaning solution, or any other liquid.
- Do not sanitize or wipe the inside of the fittings, gas supply hoses, or connection ports.
- Always ensure the device and device's components and accessories are completely dry before use.

| 1 | Disconnect and dispose of any single use breathing circuit and/or single use nasal hood (if attached). For cleaning instructions of re-useable breathing circuit and/or nasal hood refer to breathing circuit Instructions for Use.                                                                                                    |
|---|----------------------------------------------------------------------------------------------------|
| 2 | Using a Super Sani-Cloth <sup>™</sup> Germicidal wipe, or equivalent, thoroughly wipe down the Midas Flowmeter until all visible dirt and soil is removed. Take extra care to wipe the entire display interface as this is the most handled area of the device. A soft bristled brush may be used to loosen any soil that is difficult to remove. Note: If using bag tee and/or eAVS, ensure to follow the same procedure to cleaning these accessories. |
| 3 | Using a Super Sani-Cloth <sup>™</sup> Germicidal wipe, or equivalent, thoroughly wipe down the gas supply hoses and fittings until all visible dirt and soil is removed. Do not wipe the inside of the hoses or fittings as this may deposit cleaning agents into the breathing pathway of the device.                                                                                                    |
| 4 | Dampen a lint free cloth with tap water and wipe cleaning residue off Midas Touchscreen after the allotted contact time.                                                                                                    |
| 5 | The <b>bag port</b> , <b>breathing circuit port</b> , and <b>emergency air intake valve</b> should not be exposed to the cleaners or wiped to prevent moisture from entering the device. Avoid wiping and applying cleaner to the inside of the ports and the valve.                                                                                                    |

## 4.3. Troubleshooting: Notifications and Alerts

| Notification             | Description                               | Recommended Action                                                    |     |
|--------------------------|-------------------------------------------|-----------------------------------------------------------------------|-----|
| Nitrous Delivery Failure | Unable to provide the requested           | <ol> <li>Verify N<sub>2</sub>O supply is turned on.</li> </ol>        |     |
|                          | flow of N <sub>2</sub> O                  | <ol><li>Verify adequate supply of N<sub>2</sub>O.</li></ol>           |     |
|                          |                                           | <ol><li>Switch tanks if necessary.</li></ol>                          |     |
|                          |                                           | 4. If notification remains, contact distributo                        | or. |
| Oxygen Delivery Failure  | Unable to provide the requested           | <ol> <li>Verify O<sub>2</sub> supply is turned on.</li> </ol>         |     |
|                          | flow of O <sub>2</sub> .                  | 2. Verify adequate supply of O <sub>2</sub> .                         |     |
|                          |                                           | <ol><li>Switch tanks if necessary.</li></ol>                          |     |
|                          |                                           | 4. If notification remains, contact distributo                        | or. |
| Nitrous Valve Leak       | Nitrous Oxide valve failed to fully       | <ol> <li>Turn off O<sub>2</sub> and N<sub>2</sub>O supply.</li> </ol> |     |
|                          | close                                     | <ol><li>Discontinue use of device.</li></ol>                          |     |
|                          |                                           | <ol><li>Contact distributor.</li></ol>                                |     |
| Oxygen Valve Leak        | Oxygen valve failed to fully close        | 1. Turn off O <sub>2</sub> and N <sub>2</sub> O supply.               |     |
|                          |                                           | <ol><li>Discontinue use of device.</li></ol>                          |     |
|                          |                                           | <ol><li>Contact distributor.</li></ol>                                |     |
| Nitrous Sensor Fault     | Unable to communicate with                | <ol> <li>Turn off O<sub>2</sub> and N<sub>2</sub>O supply.</li> </ol> |     |
|                          | N <sub>2</sub> O sensor                   | <ol><li>Discontinue use of device.</li></ol>                          |     |
|                          |                                           | <ol><li>Contact distributor.</li></ol>                                |     |
| Oxygen Sensor Fault      | Unable to communicate with O <sub>2</sub> | <ol> <li>Turn off O<sub>2</sub> and N<sub>2</sub>O supply.</li> </ol> |     |
|                          | sensor                                    | <ol><li>Discontinue use of device.</li></ol>                          |     |
|                          |                                           | <ol><li>Contact distributor.</li></ol>                                |     |

| Notification                       | Description                                                                                           | Recommended Action                                                                                                    |
|------------------------------------|----------------------------------------------------------------------------------------------------|----------------------------------------------------------------------------------------------------|
| Display Communication<br>Failure   | Unable to communicate with the Display                                                                | <ul> <li>For remote configuration:</li> <li>1. Verify cable is connected between<br/>Flowmeter and display.</li> <li>2. If notification remains, discontinue use of<br/>device and contact distributor.</li> <li>If this is NOT a remote configuration:</li> </ul>        |
|                                    |                                                                                                    | <ol> <li>Turn off O<sub>2</sub> and N<sub>2</sub>O supply.</li> <li>Discontinue use of device.</li> <li>Contact distributor.</li> </ol>                                                                                                    |
| Memory Error                       | Firmware or configuration memory is corrupted                                                         | <ol> <li>Turn off O<sub>2</sub> and N<sub>2</sub>O supply.</li> <li>Discontinue use of device.</li> <li>Contact distributor.</li> </ol>                                                                                                    |
| Application Corrupted              | Display software is corrupted or unable to run                                                        | <ol> <li>Turn off O<sub>2</sub> and N<sub>2</sub>O supply.</li> <li>Discontinue use of device.</li> <li>Contact distributor.</li> </ol>                                                                                                    |
| Low O <sub>2</sub> Flush Flow      | O <sub>2</sub> Flush flow rate is below 19.5 LPM.                                                     | <ol> <li>Check O<sub>2</sub> supply and replace gas cylinder<br/>as necessary.</li> <li>If notification remains, Contact distributor.</li> </ol>                                                                                                    |
| Scavenger Communication<br>Failure | Flowmeter is unable to communicate with the scavenger.                                                | <ol> <li>Verify communication cable is connected<br/>between Flowmeter and eAVS.</li> <li>If communication cable is connected and<br/>warning is still present, contact distributor.</li> </ol>                                                                           |
| Scavenger Sensor Fault             | Scavenger is unable to read its sensor.                                                               | 1. Contact distributor for service or replacement of eAVS.                                                                                                    |
| Scavenger Leak                     | Flow through scavenger is detected when scavenging is stopped. Scavenger valve failed to fully close. | <ol> <li>Contact distributor for service or<br/>replacement of eAVS.</li> </ol>                                                                                                    |
| Scavenger Failure                  | Scavenging is turned on but no flow / reduced flow is detected.                                       | <ol> <li>Increase scavenger flow rate.</li> <li>Check vacuum source pressure.</li> <li>Replace mask fitting/filter assembly.<br/>(P/N: B-5816-000 Filter Assy, eAVS,<br/>Mask Port)</li> <li>If notification remains, contact distributor<br/>to replace eAVS.</li> </ol> |

| Alert Description                                                                            |                                                                                   | Recommended Action                                           |  |
|----------------------------------------------------------------------------------------------|-----------------------------------------------------------------------------------|--------------------------------------------------------------|--|
| Bluetooth Failure –Bluetooth Unable to communicate with E Disabled controller.               |                                                                                   | 1. Check Bluetooth configuration and reconnect.              |  |
| Memory Error Detected –<br>Configuration settings have<br>been restored to default           | User configuration settings were corrupted.<br>Default values have been restored. | <ol> <li>Update configurations as<br/>necessary.</li> </ol>  |  |
| Memory Error Detected –<br>Language has been restored<br>to default                          | Language support files are corrupted.<br>Reverted to English.                     | <ol> <li>Reconfigure language as<br/>necessary.</li> </ol>   |  |
| Bluetooth Update Failed                                                                      | Bluetooth Firmware update was unsuccessful.                                       | Device functions as expected without Bluetooth capabilities. |  |
| Event Log Corruption<br>Detected – Log cleared                                               | Event log cleared.                                                                | No user action required.                                     |  |
| Fault Log Corruption<br>Detected – Log cleared                                               | Notification log cleared.                                                         | No user action required.                                     |  |
| Procedure Logs Corruption Procedure log cleared.<br>Detected – All procedure logs<br>cleared |                                                                                   | No user action required.                                     |  |
| Partial Procedure Logs<br>Corruption – Some procedure<br>logs lost                           | One or more Procedure log records cleared.                                        | No user action required.                                     |  |

| Alert                                           | Description                                                                                                    | Recommended Action                                                                                                    |
|-------------------------------------------------|----------------------------------------------------------------------------------------------------|----------------------------------------------------------------------------------------------------|
| Non-Critical Data Corruption Detected           | Run-time data or statistics cleared.                                                                                                    | No user action required.                                                                                                    |
| Full File System Reformatting                   | File system within the flowmeter has been reformatted.                                                                                                    | <ol> <li>Turn off O<sub>2</sub> and N<sub>2</sub>O supply.</li> <li>Discontinue use of device.</li> <li>Contact distributor.</li> </ol> |
| Factory Setting Reset                           | Settings have reset to factory parameters.<br>Starting Flow rate set to 5 LPM, Gas %<br>Increment set to 5%, Flow rate increment<br>set to 0.5 LPM, Maximum Nitrous % set to<br>highest value of configuration | Device functions as expected. If problem persist, contact distributor.                                                                  |
| Gas flow settings have been restored to default | Starting Flow rate set to 5 LPM, Gas %<br>Increment set to 5%, Flow rate increment<br>set to 0.5 LPM, Maximum Nitrous % set to<br>highest value of configuration                                               | No user action is required.                                                                                                    |

# 4.4. Frequently Asked Questions (FAQs)

| Question                                                                                                    | Answer                                                                                                    |
|----------------------------------------------------------------------------------------------------|----------------------------------------------------------------------------------------------------|
| 1. How do I turn the Flowmeter on and off?                                                                                                   | Press the power button and hold for 0.5 seconds to power the device <b>ON</b> . Press the power button and hold                                                                                                    |
|                                                                                                    | for 2 seconds to power the device <b>OFF</b> .                                                                                                    |
| 2. How do I turn off a Notification or Alert?                                                                                                | <b>Notification</b> will appear as an orange banner along with<br>an audible beep. The beep may be muted. The orange<br>bar will remain until the notification is corrected.<br><b>Alert</b> will appear within a message box with an <b>OK</b> button.                                                                                                    |
| 3. I have forgotten my PIN. How do I reset it?                                                                                               | Contact Porter Customer Service.                                                                                                    |
| <ul> <li>4. What is the difference between O<sub>2</sub> Recovery, O<sub>2</sub> Flush, and Emergency O<sub>2</sub>?</li> <li>(1)</li> </ul> | $O_2$ Recovery (1) is used at the end of the procedure to<br>allow the patient to recover after the procedure is<br>completed. $O_2$ Flush (2) may be used during a procedure<br>if the patient needs to breath 100% $O_2$ and not the gas<br>mixture. Emergency $O_2$ (3) is providing the patient with<br>O2 gas from the tank supply.                                                |
| 5. What components are cleaned with what disinfected, and when?                                                                              | Refer to Section 4.2. Cleaning.                                                                                                    |
| 6. Am I able to export the procedure details/log?                                                                                            | With the use of an iPad, procedures may be exported.<br>Refer to Section 3.6. Different from Flowmeter Screen and<br>iPad Screen                                                                                                    |
| 7. Am I able to monitor the amount of gas used (defaulted off)                                                                               | Yes, refer to Section 1.3.6. Gas Remaining Screen User Interface, to turn on.                                                                                                    |
| 8. How do I update the Porter Midas Remote App when a new version is released?                                                               | <ul> <li>The App updated will be sent through the Apple App Store.</li> <li>If the iPad is set to "automatic updates" the app will updated automatically when needed.</li> <li>If the iPad is not set to "automatic updates" the user will need to open the Apple App Store App and click on the account setting in the top right corner showing an app update is available.</li> </ul> |
|                                                                                                    | App Store App and click on the account setting<br>top right corner showing an app update is ava<br>The press the Update Button for the Midas App                                                                                                    |

## 4.5. Disposal

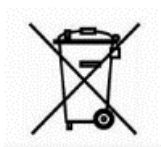

At end of life or as needed, the device and its electrical/electronic components should be recycled or disposed of according to local and national regulations and separate from municipal waste. Alternatively, the device and its electrical/electronic components may be returned to Parker / Porter for recycling.

# 5. Electromagnetic Compatibility Information

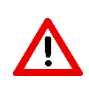

**WARNING:** Portable RF communications equipment (including peripherals such as antenna cables and external antennas, however, not including cell phones) should be used no closer than 2 meters to any part of the Midas Flowmeter and eAVS. Otherwise, the performance of the device may be degraded as a result.

During worst case electromagnetic (EM) disturbances, the Midas Flowmeter may experience a corrupted or absent reading of an  $O_2$  or  $N_2O$  flow sensor or a false trigger on a capacitive touch sensor, resulting in a shutdown. The Midas Flowmeter and eAVS prioritize basic safety and essential performance and will shut down the flowmeter if standard flowmeter operations are corrupted. A power cycle may be necessary to restore normal operation.

The below table provides compliance levels for emission and immunity testing for the Midas Flowmeter and eAVS. There were no deviations required to comply with the IEC 60601-1-2 standard.

| Compliance Level for Midas Flowmeter and eAVS Emission and Immunity Testing to IEC 60601-1-2:2014 / AMD1 2020 |                |          |         |              |        |
|----------------------------------------------------------------------------------------------------|----------------|----------|---------|--------------|--------|
| Test                                                                                                    | Standard       | Emission | Group   | Immunity     | Result |
|                                                                                                    |                | Class    |         | Test Level   |        |
| Conducted Emissions                                                                                           | CISPR 11       | Class B  | Group 1 | N/A          | Pass   |
| Radiated Emission                                                                                             | CISPR 11       | Class B  | Group 1 | N/A          | Pass   |
| Harmonic Current Emissions                                                                                    | IEC 61000-3-2  | Class D  | N/A     | N/A          | Pass   |
| Voltage Fluctuation and Flicker                                                                               | IEC 61000-3-3  | Class B  | N/A     | N/A          | Pass   |
| Electrostatic Discharge                                                                                       | IEC 61000-4-2  | N/A      | N/A     | +/- 15.0 kV  | Pass   |
| Radiated Immunity                                                                                             | IEC 61000-4-3  | N/A      | N/A     | 3-28 V/m     | Pass   |
| Electrical Fast Transient/Burst, Power Ports                                                                  | IEC 61000-4-4  | N/A      | N/A     | +/- 2.0 kV   | Pass   |
| Electrical Fast Transient/Burst, I/O Ports                                                                    | IEC 61000-4-4  | N/A      | N/A     | +/- 1.0 kV   | Pass   |
| Surge Immunity, Bower Borte                                                                                   |                | NI/A     | NI/A    | 1.0 kV diff, | Deee   |
| Surge immunity, Power Ports                                                                                   | IEC 61000-4-5  | IN/A     | IN/A    | 2.0 kV CM    | Pass   |
| Conducted Immunity, Power Ports                                                                               | IEC 61000-4-6  | N/A      | N/A     | 3-6 Vrms     | Pass   |
| Conducted Immunity, I/O Ports                                                                                 | IEC 61000-4-6  | N/A      | N/A     | 3-6 Vrms     | Pass   |
| Magnetic Immunity                                                                                             | IEC 61000-4-8  | NI/A     | NI/A    | 30 A/m 50    | Dass   |
|                                                                                                    | IEC 01000-4-0  | IN/A     | N/A     | Hz           | r ass  |
| Voltage Dips, Interrupts and Variations                                                                       | IEC 61000-4-11 | NI/A     | NI/A    | 0.5s 30%     | Pass   |
|                                                                                                    | 120 01000-4-11 | 11/7     | IN/A    | dips, 5s 0V  | 1 855  |
| Radiated Fields in Close Proximity Magnetic                                                                   | IEC 61000-4-39 | N/A      | N/A     | 65 A/m       | Pass   |
| Fields, 10 kHz to 150 kHz                                                                                     | 120 01000-4-09 | 11/7     | 11/7    | 007011       | 1 435  |
| Radiated Fields in Close Proximity Magnetic                                                                   | IEC 61000-4-39 | N/A      | N/A     | 7 5 A/m      | Pass   |
| Fields, 150 kHz to 25 MHz                                                                                     | 12001000-4-00  | 11/7     | 11/7    | 7.07011      | 1 033  |

# 6. Symbols Glossary

The following symbols may be used throughout this document, as well as on device labels and packaging.

| Symbol      | Title of Symbol                                      | Description of Symbol                                                                                                    |
|-------------|------------------------------------------------------|----------------------------------------------------------------------------------------------------|
|             | Manufacturer<br>Information                          | Indicates the medical device manufacturer and is accompanied by the name and address of the manufacturer.<br>[EN ISO 15223-1:2021, clause 5.1.1]                                                                                                    |
| USA         | Date of manufacture<br>and Country of<br>Manufacture | Indicates the country where the device was manufactured.<br>Also Indicates the date when the device was<br>manufactured. This symbol is accompanied by four digits<br>for the year the device was manufactured.<br>[EN ISO 15223-1:2021, clause 5.1.3, 5.1.11]             |
| REF         | Catalog Number                                       | Indicates the manufacturer's catalog number of the device<br>and is used for identification of the device.<br>[EN ISO 15223-1:2021, clause 5.1.6]                                                                                                    |
| SN          | Serial Number                                        | Indicates the manufacturer's serial number of the device<br>and is used for identification of the specific device.<br>[EN ISO 15223-1:2021, clause 5.1.7]                                                                                                    |
| UDI         | Unique device<br>identifier                          | Indicates a carrier that contains unique device identifier information.<br>[EN ISO 15223-1:2021, clause 5.7.10]                                                                                                    |
| Rx Only     | Prescription device                                  | Indicates that federal law restricts this device to sale by or<br>on the order of a physician or dentist.                                                                                                    |
| MD          | Medical Device                                       | Indicates the item is a medical device.<br>[EN ISO 15223-1:2021, clause 5.7.7]                                                                                                    |
|             | Use-by date                                          | Indicates the date after which the medical device is not to be used.<br>[EN ISO 15223-1:2021, clause 5.1.4]                                                                                                    |
| i           | Consult Instructions for Use                         | Indicates the need for the user to consult the instructions for use.<br>[EN ISO 15223-1:2021, clause 5.4.3]                                                                                                    |
| $\triangle$ | Caution                                              | Indicates the need for the user to consult the instructions<br>for use for important cautionary information such as<br>warnings and precautions that cannot be presented on the<br>medical device itself.<br>[EN ISO 15223-1:2021, clause 5.4.4]                           |
|             | Caution/Warning                                      | Indicates important cautionary or warning information to<br>the user that is presented in the instructions for use that<br>accompanies explanatory instructions to the user.<br>[EN ISO 15223-1:2021, clause 5.4.4]                                                        |
|             | Protective Conductor<br>Terminal                     | Indicates that the product includes a terminal bonded to conductive parts for safety purposes and is intended to be connected to an external protective earthing system.<br>[IEC60601-1: 2006 +A2:2021, clause 3.95, Symbol table D1 number 6 (Symbol also IEC60417-5019)] |

| X                | Disposal of WEEE                             | Indicates that the device may require separate municipal waste collection.<br>[2012/19 EU, Article 14(4) Annex IX (Symbol also IEC60417-6414)]                                                                                    |  |
|------------------|----------------------------------------------|----------------------------------------------------------------------------------------------------|--|
|                  | Fragile, Handle with<br>Care                 | Indicates a medical device that can be broken or damaged<br>if not handled carefully.<br>[ISO 15223-1, Clause 5.3.1]                                                                                                    |  |
|                  | Follow Instructions for Use                  | Indicates when the user should refer to the instructions for<br>use manual/booklet for important information.<br>[ISO 60601-1, Table D.2, No. 10]                                                                                 |  |
| Ť                | Keep Dry                                     | Indicates a medical device that needs to be protected from moisture.<br>[ISO 15223-1, Clause 5.3.4]                                                                                                    |  |
| (((-)))          | Non-ionizing<br>electromagnetic<br>radiation | Indicates equipment or systems that include RF transmitters or apply RF electromagnetic energy for diagnosis or treatment.<br>[ISO 60417]                                                                                         |  |
| X                | Temperature Limits                           | Indicates the upper and lower temperature limits to which<br>the medical device can be safely exposed.<br>[ISO 15223-1, Clause 5.3.7]                                                                                             |  |
| Â                | Electrical Shock /<br>Electrocution          | Indicates the components has risk of electric shock.<br>[ISO 60601-1, Table D.2, No. 3]                                                                                                    |  |
| $( \mathbf{S} )$ | Disassembly<br>Prohibition                   | Indicate a risk of injury, such as electric shock, if the equipment is disassembled.                                                                                                    |  |
| Ϋ́               | Type B Applied Part                          | Indicate a medical device has a type B applied part<br>(Connection for Breathing Circuit Connections).<br>[IEC 60601-1, Table D.2, No. 19]                                                                                        |  |
|                  | Direct Current                               | Indicate a medical device has direct current (current flows<br>in one direction).<br>Power connection to the medical device input is for the<br>direct current from the external power supply.<br>[IEC 60601-1, Table D.2, No. 4] |  |

## 7. End User License Agreement

Your use of the Software and any user interfaces, descriptions, data, and/or any other information in any media or form whatsoever including user manuals or other documentation, drawings, specifications, certifications, tests and test results, catalogues and other promotional materials, data, images, sound recordings, multi-media and other presentations or materials ("Information") which you may access in or using the Software is subject to the following EULA.

Copyright. The Software and Information are protected by copyright and are owned exclusively by Parker. Nothing in this EULA constitutes a waiver of Parker's rights under United States or international copyright laws or any other international, federal, or state law. Parker retains all rights not expressly granted under this EULA.

Grant of License. Parker hereby grants to you, subject to this EULA, a personal, non-exclusive, nonsublicensable, non-assignable, non-transferable, and limited license to use Software and Information for your own internal use and only for the purpose of conducting business with Parker. Ownership. Parker retains the ownership of the Software and Information, and any and all copies thereof. In no event shall you obtain any greater right in and to the Software and Information than a right in the nature of a license limited to the use thereof subject to compliance with all of this EULA.

Prohibited Uses. You may not, without the prior, written permission of Parker:

- (a) Use, copy, modify, or merge copies of all or any part of the Software and Information;
- (b) Reverse engineer, disassemble, reverse translate, decrypt, or in any manner decode any part of the Software and Information;
- (c) Distribute, sell, license, assign, rent, sublicense, lease or otherwise transfer in any way all or any part of the Software and Information; or
- (d) Remove any proprietary notices, labels, or other markings on, in, or from the Software and Information.

<u>Term.</u> This license and your right to use the Software and Information shall automatically terminate if you fail to comply with any of this EULA. Parker may at any time, without prior cause or notice, and in its sole discretion: (a) modify, update, obsolete, revise, alter, change, withdraw, or cancel the Software and Information or any module or other functionality thereof; (b) terminate the license herein grant and/or your use of or access to the Software and Information or any module or functionality thereof; (b) terminate the Software and Information or any module or functionality thereof; and/or (c) modify this EULA and/or the terms and conditions of your use of or access to the Software and Information or any module or functionality thereof. The Software and Information shall be removed from your systems and devices, and any access thereof shall be immediately terminated upon termination of this Agreement regardless of which party is the terminating party.

WARRANTY DISCLAIMER. THE PROGRAM AND INFORMATION, AND ANY RESULTS OR OUTPUT THEREOF, ARE PROVIDED TO YOU "AS IS", AND WITHOUT WARRANTY OF ANY KIND. PARKER DISCLAIMS ALL WARRANTIES, EXPRESSED OR IMPLIED, INCLUDING BUT NOT LIMITED TO THE IMPLIED WARRANTIES OF MERCHANTABILITY AND FITNESS FOR A PARTICULAR PURPOSE.

LIMITATION OF LIABILITY. IN NO EVENT SHALL PARKER BE LIABLE TO YOU OR ANY THIRD PARTY FOR ANY DAMAGES OF ANY KIND WHATSOEVER, INCLUDING ANY LOST PROFITS, LOST SAVINGS, OR ANY SPECIAL, INCIDENTAL, INDIRECT, OR CONSEQUENTIAL DAMAGES, ARISING OUT OF EITHER THE USE OR INABILITY TO USE THE SOFTWARE OR INFORMATION, OR ANY RESULTS OR OUTPUT THEREOF, EVEN IF PARKER HAS BEEN ADVISED OF THE POSSIBILITY OF SUCH DAMAGES. RATHER, YOU THE USER HEREBY AGREE TO DEFEND, INDEMNIFY AND HOLD HARMLESS PARKER, ITS PARENTS, AFFILIATES, LICENSEES, SUPPLIERS, AND DISTRIBUTORS, AND THEIR RESPECTIVE DIRECTORS, OFFICERS, EMPLOYEES AND AGENTS, FROM AND AGAINST ALL LIABILITIES, CLAIMS, INCLUDING FOR INFRINGEMENT OF ANY PATENT, TRADEMARK, TRADE SECRET, COPYRIGHT, OR OTHER INTELLECTUAL PROPERTY OR PROPRIETARY RIGHT, DAMAGES, JUDGMENTS, LOSSES, AWARDS, AND EXPENSES, INCLUDING ATTORNEY'S FEES, ARISING OUT OF YOUR USE, OR INABILITY TO USE, THE SOFTWARE OR INFORMATION,, AND ANY RESULTS OR OUTPUT THEREOF, OR FOR YOUR VIOLATION OR ALLEGED VIOLATION OF THESE TERMS AND CONDITIONS.

<u>Assignment.</u> You may not sublicense, assign, or transfer the license herein granted or the Software or Information. Any attempt otherwise to sublicense, assign, or transfer any of the same or rights hereunder shall be null and void.

<u>Governing Law.</u> This EULA shall be governed by the laws of the State of Ohio without regard to its conflict of laws rules or principles.

<u>Acceptance.</u> Your use of the Software and Information is conditional upon your acceptance of this EULA. If you do not wish to accept these Terms and Conditions, you are not permitted to use the Software or Information

# 8. Font Licensing

Copyright 2014-2024 Adobe (<u>http://www.adobe.com/</u>), with Reserved Font Name 'Source'. Source is a trademark of Adobe in the United States and/or other countries. This Font Software is licensed under the SIL Open Font License, Version 1.1. This license available with a FAQ at <u>http://scripts.sil.org/OFL</u>

# 9. Warranty

CERTIFICATE OF WARRANTY

THIS WARRANTY IS GIVEN IN PLACE OF ALL OTHER WARRANTIES, EXPRESS OR IMPLIED, OF MERCHANTABILITY, FITNESS FOR A PARTICULAR PURPOSE OR OTHERWISE.

Under no circumstances shall Parker Hannifin Corporation be liable for incidental or consequential damages as those terms are defined in the uniform commercial code.

Parker Hannifin Corporation, Porter Instrument warrants that each product or part shall be free from defects in workmanship and materials, under normal use and with appropriate maintenance, for two (2) years for the Midas Flowmeter and one (1) year for the eAVS, from the date of delivery to customer unless otherwise specified in writing. Collection of debris within the eAVS is not subjected to warranty. All rubber and plastic parts and accessories are warranted under the same conditions for a period of ninety (90) days from date of purchase.

No statement or claim about the product by any employee, agent, representative, or dealer of Parker Hannifin Corporation shall constitute a warranty by Parker Hannifin Corporation or give to rise to any liability or obligation of Parker Hannifin Corporation.

Parker Hannifin Corporation shall not be liable for any damage, injury or loss arising out of the use of the product, whether as a result of a defect in the product or otherwise, if, prior to such damage, injury or loss, the product was (1) damaged or misused; (2) repaired, altered or modified by persons other than Parker Hannifin Corporation; (3) not installed in strict compliance with applicable codes and ordinances; or (4) not installed by an authorized Parker Hannifin Corporation dealer. Parker Hannifin Corporation's obligation for breach of this warranty, or for negligence or otherwise, shall be strictly and exclusively limited to the repair or replacement of the product or part. This warranty shall be void on any product on which the serial number has been altered, defaced or removed.

ORDERS All orders are to be made through authorized Parker Hannifin Corporation distributors. All billing will be done through said distributors. Direct orders will be handled through the authorized local dealer as determined by Parker Hannifin Corporation.

RETURNS All returned merchandise will be handled through the local Parker Hannifin Corporation distributor. No returns will be accepted unless authorized in writing by Parker Hannifin Corporation and accompanied by the original shipping invoice. All returns are subject to restocking charge.

Policies subject to change without notice. To register your product: visit <u>https://www.porterinstrument.com/dental-support</u> and click on Warranty Registration Form button.

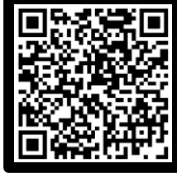